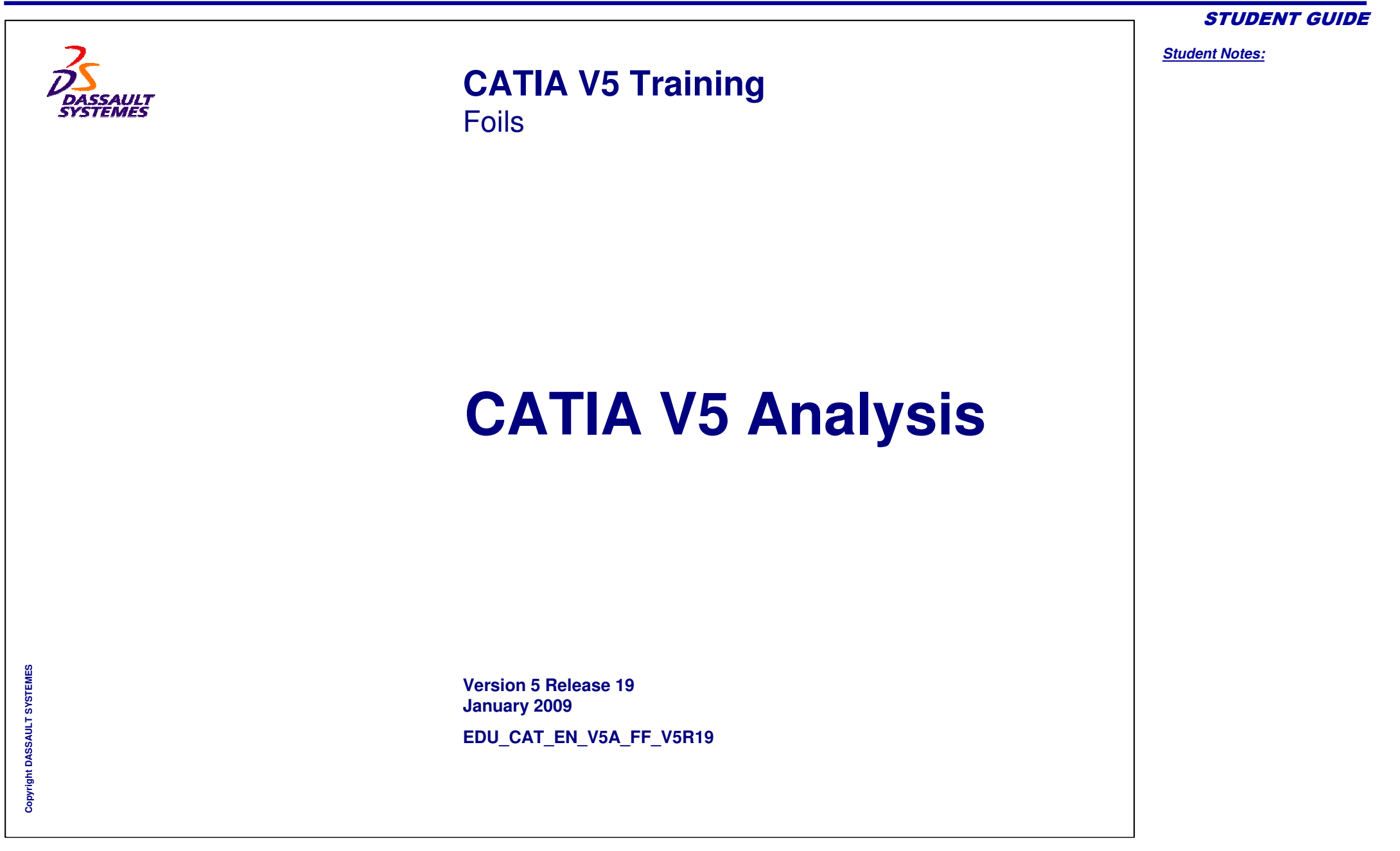

## **Lesson 1: Introduction to Finite Element Analysis**

#### **About this Course**

#### Introduction

CATIA is a robust application that enables you to create rich and complex designs. The goal of the course '<u>CATIA V5 for Analysis</u>' is to teach you how to assist designer to perform preliminary Static Analysis of parts and assemblies designed in CATIA. This course focuses on the Finite Element Analysis process for static analysis, concepts in static analysis and performing Static analysis for parts and assemblies using Generative Part Structural (GPS) Analysis workbench.

#### **Course Design Philosophy**

This course is designed using a process-based approach to training. Rather than focusing on individual features and functions, this course emphasizes on the processes and procedures required to complete a particular task. By using the case studies to illustrate these processes, you will learn the necessary commands, options, and menus within the context of completing a design task.

#### **Target audience**

Mechanical Designers, Structural Analysts

#### **Prerequisites**

Copyright DASSAULT SYSTEMES

CATIA V5 Fundamentals

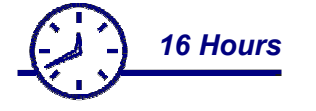

STUDENT GUIDE

## **About the Student Guide**

#### **Using the Student Guide**

This student guide is intended to be used in a classroom environment under the guidance of a certified CATIA Instructor. The exercises and case studies are designed to be demonstrated by the instructor.

#### **Exercises/Case Studies**

This course illustrates the process-based approach in two ways: exercises and case studies. Exercises give you the opportunity to apply and practice the material covered during the lecture/demonstration portion of the course. They are designed to represent typical design and modeling situations. Extra exercises have been included in this guide to accommodate those students who may wish to practice more modeling. The case studies provide a context in which you would use particular tools and methods, and illustrate the process flow you would typically follow for a project.

Copyright DASSAULT SYSTEMES

STUDENT GUIDE

#### Student Notes:

## **Conventions Used in the Student Guide**

The following typographic conventions are used in the student guide:

- **Bold text** within a sentence denotes options selected from the CATIA menu bar.
- Red text denotes the name of a tool, icon, button, or window option.
- *Italic text* within a sentence is used to apply emphasis on key words.
- Numerical lists are used in sequential lists, such as the steps in a procedure.
- Lower-case alphabetical sub-lists are used in sequential sublists, as for steps in an exercise procedure.
- (2b) identifies areas in a picture that are associated with steps in a sequential list, such as in an exercise.
- Upper-case alphabetical lists are used in non-sequential lists, as for a list of options or definitions.
- Text enclosed in < > brackets represents the names of keyboard keys that must be pressed.
- Text enclosed in [] brackets identifies text that must be entered into a text field of a CATIA dialog box or prompt.

#### Example page:

Use the following steps to create a new document in CATIA:

- 1. Click Start > Mechanical Design > Part Design.
- 2. Create new part.
  - a.Click File > New.
  - b.Select Part from the New window.

c.Select OK.

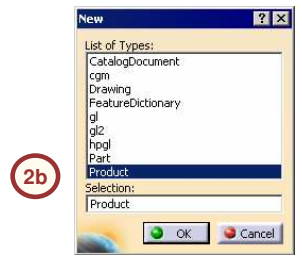

- d.Press <CTRL> + <S> to save the document.
- e.Enter [my first document] as the document name.

You can create the following profile types:

A. User Defined Profiles

B. Pre-Defined Profiles

C. Circles

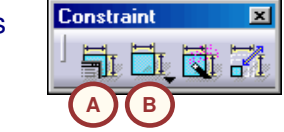

# **Case Study:** Introduction to Finite Element Analysis (FEA)

Lesson 1 will familiarize you with the Finite Element Analysis process. From lesson 2 onwards, each lesson in this course will contain a case study, which will help to explain the skills and concepts covered in the lesson. Models used in case studies come from the drill press assembly, which is also your master project. In this lesson, you will learn about the types of part or surface preparation that may be required before analysis, and how to open the GPS workbench.

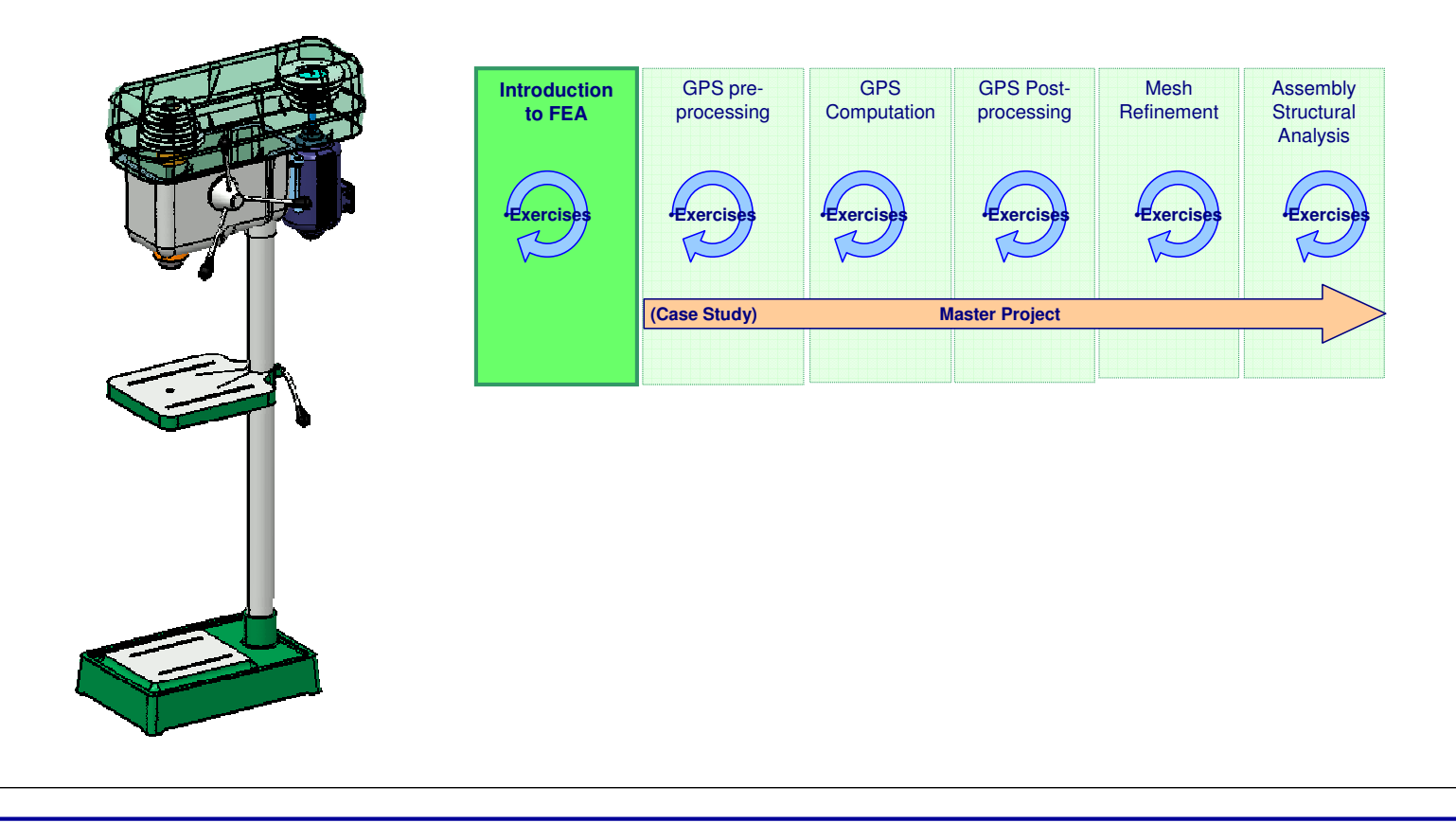

STUDENT GUIDE

Student Notes:

## **Design Intent**

Each case study contains a set of model requirements, known as the design intent. One interpretation of design intent is how the part model has been constructed in order to properly convey its functional requirements. In subsequent lessons the case study will be analyzed in order to verify these functional requirements. By the end of this lesson you should be able to :

- ✓ Understand FEA process
- ✓ Open GPS Workbench
- ✓ Changing Default Units
- ✓ Choosing Local co-ordinate System
- ✓ Applying Constraints on Part of Face
- ✓ Prepare Surfaces for GPS Analysis

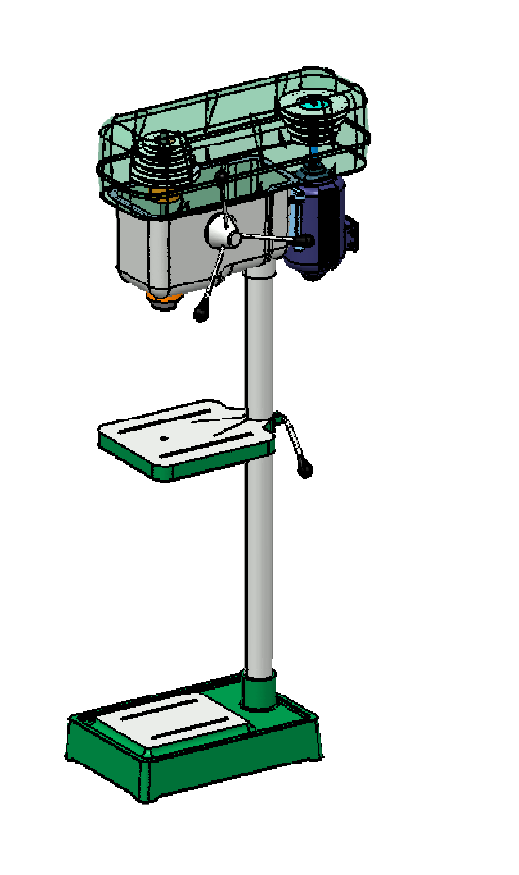

STUDENT GUIDE

## **Stages in the Process**

Each lesson explains the topics in steps. These steps outline how to pre-process, compute, and post-process the part or assembly in the case study. Each step contains the information needed to complete the exercise.

For Lesson 1, you will go through the following steps to start yourself with FEA in Generative Structural Analysis Workbench:

- 1. What is Finite Element Analysis Process
- 2. Introduction to Generative Structural Analysis (GPS) Workbench
- 3. Preparing Parts and Surfaces for Analysis

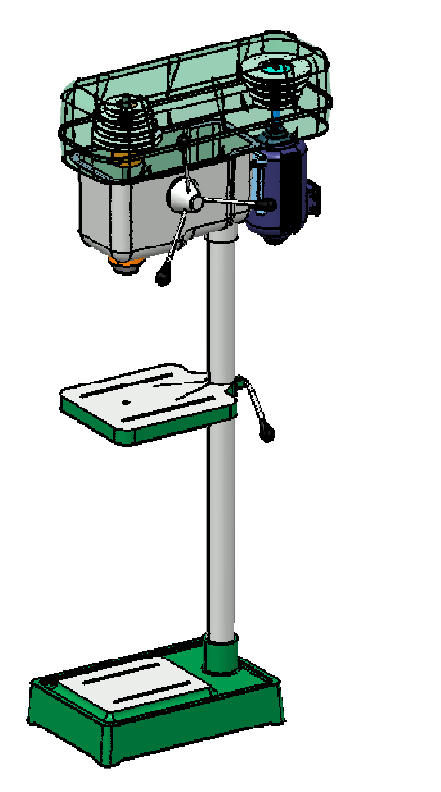

#### STUDENT GUIDE

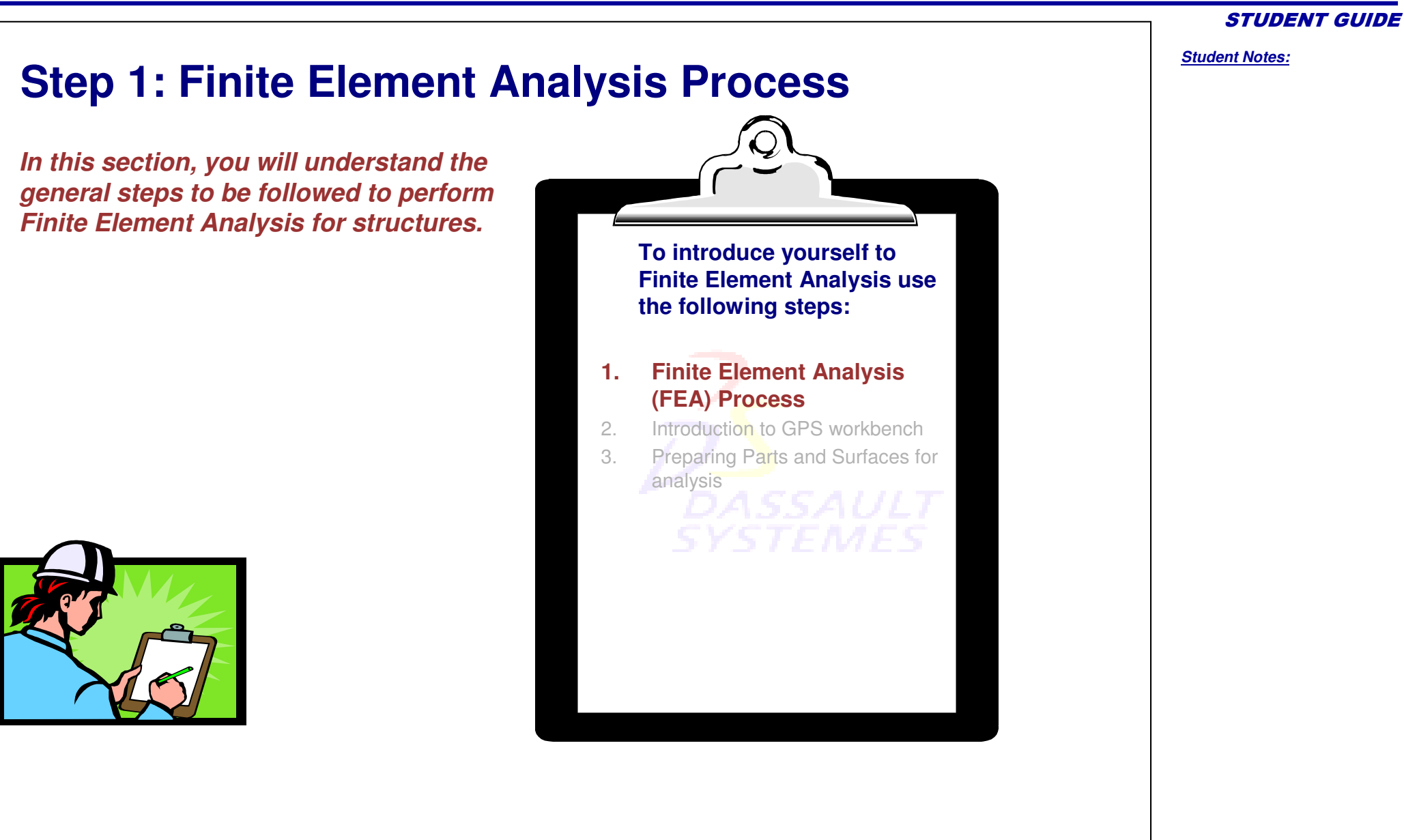

## What is Finite Element Analysis (1/4)

Finite Element Analysis (FEA) is a numerical tool used to simulate a physical system. With this method the modeled system is broken down into simple geometric shapes, called finite elements, whose behavior can be described mathematically. The elements and their interrelationships are converted into a system of equations which are solved numerically.

The most common Finite Element (FE) technique is displacement-based. In this approach, displacement is assumed to be an unknown quantity.

The problem is solved using FE methods to find out displacements.

The overall process can be subdivided into smaller steps as shown in the illustration.

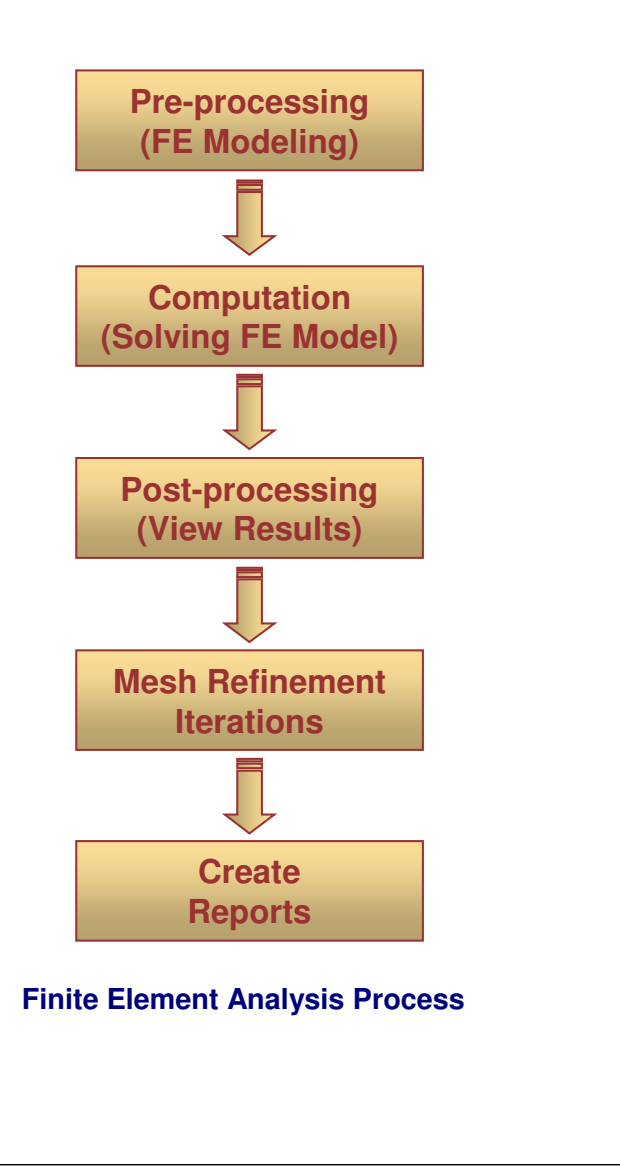

Student Notes:

#### What is Finite Element Analysis (2/4) Pre-processing Α. In this step, the actual physical problem is Actual part to converted into equivalent Finite Element be analyzed problem. The physical structure is converted **Finite Element Model** into an equivalent Finite Element (FE) representing actual part model. The actual material properties are defined for FE model. **Applying Load on** the FE Model Actual physical Forces are converted into equivalent FE Loads. **Applying boundary** conditions to FE model The actual physical Boundary Conditions are converted into equivalent FE Boundary Conditions.

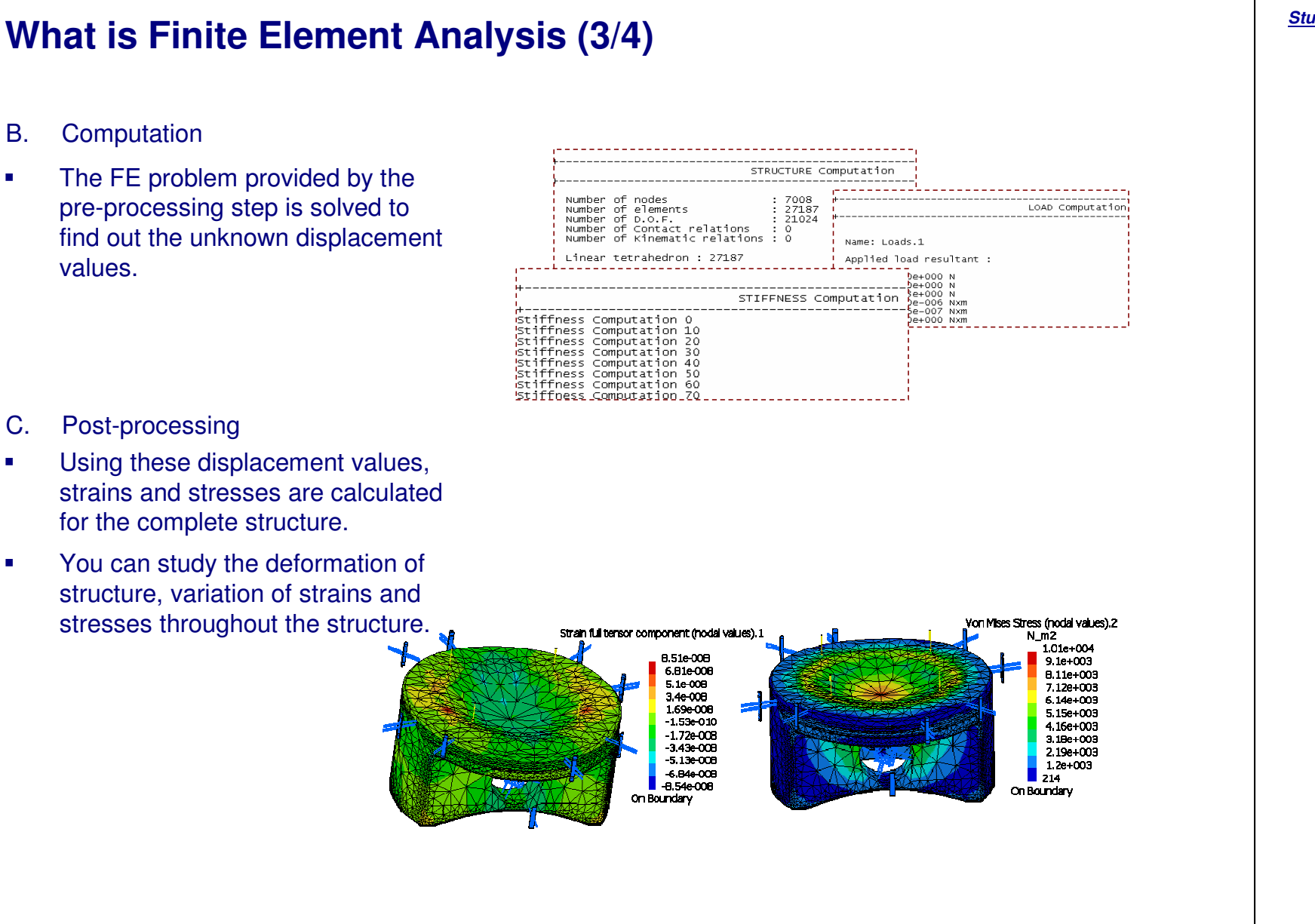

Student Notes:

#### **CATIA V5 Analysis**

## What is Finite Element Analysis (4/4)

- D. Mesh Refinement
- The first solution provides initial estimation of stress / strain values. If this is considered to be sufficiently accurate, no further computation will be required.
- To get a more accurate solution, the mesh needs to be refined and the computation is to be done again.
- A number of mesh refinement and computation iterations are performed till the required solution accuracy is achieved.
- E. Report Generation
- Once the required accuracy level is achieved, various plots such as Displacement, Principle Stress, Von-Mises Stress can be obtained.

|              |                  | DAS             |                             |            |          |             |
|--------------|------------------|-----------------|-----------------------------|------------|----------|-------------|
| Criterion    | Good             | Poor            | Bad                         | Worst      | Average  |             |
| Distortion   | 13267 ( 64.35% ) | 5728 ( 27.78% ) | 1623 (7.87%)                | 57.220     | 31.031   |             |
| Stretch      | 20589 ( 99.86% ) | 29 ( 0.14% )    | 0 ( 0.00% )                 | 0.276      | 0.595    |             |
| Length Ratio | 20615 ( 99.99% ) | 3 ( 0.01% )     | Energy<br>Error in Energy.2 |            | 5.88     | 2e-009J     |
|              |                  | !               |                             |            | 4.79     | 4.795e-009J |
|              |                  |                 | Global Error R              | .ate (%).: | 3 53.80  | 9516907     |
|              |                  |                 | Maximum Displacement.4 1.44 |            | 2e-005mr |             |
|              |                  |                 | Maximum Von Mises.5 12020   |            | .595N m  |             |

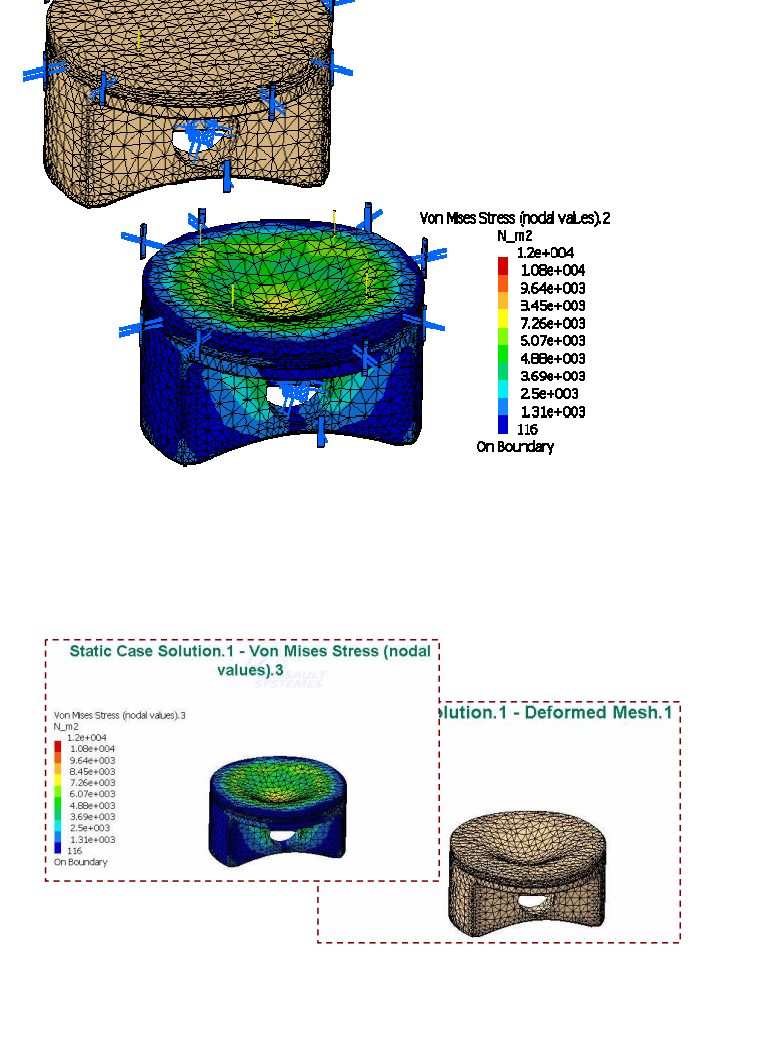

### Student Notes:

STUDENT GUIDE

## Why to Use Finite Element Analysis

FEA can be applied to practically any problem having an arbitrary shape including various boundary and loading conditions. This flexibility is not possible with classical analytical methods. Apart from this you have the following advantages:

- You can validate product modifications to meet new conditions.
- You can verify a proposed product or structure which is intended to meet the customer specification, prior to manufacturing or construction.
- You can evaluate advantages and effectiveness of various product design alternatives without having any kind of experimental test setup.
- It helps to implement the product concept 'first time right' with corresponding cost savings thus minimizes the product life cycle time significantly.
- With FEA software tools, you can optimize your product for minimum weight and volume with negligible cost, thus increasing product life and improving product reliability.

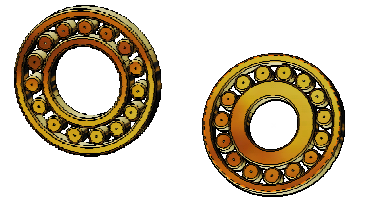

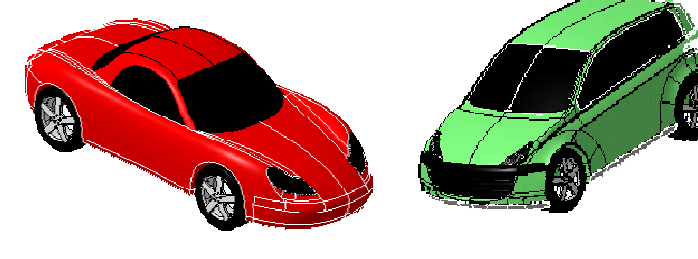

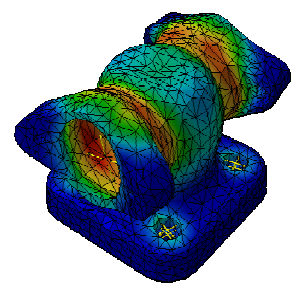

STUDENT GUIDE

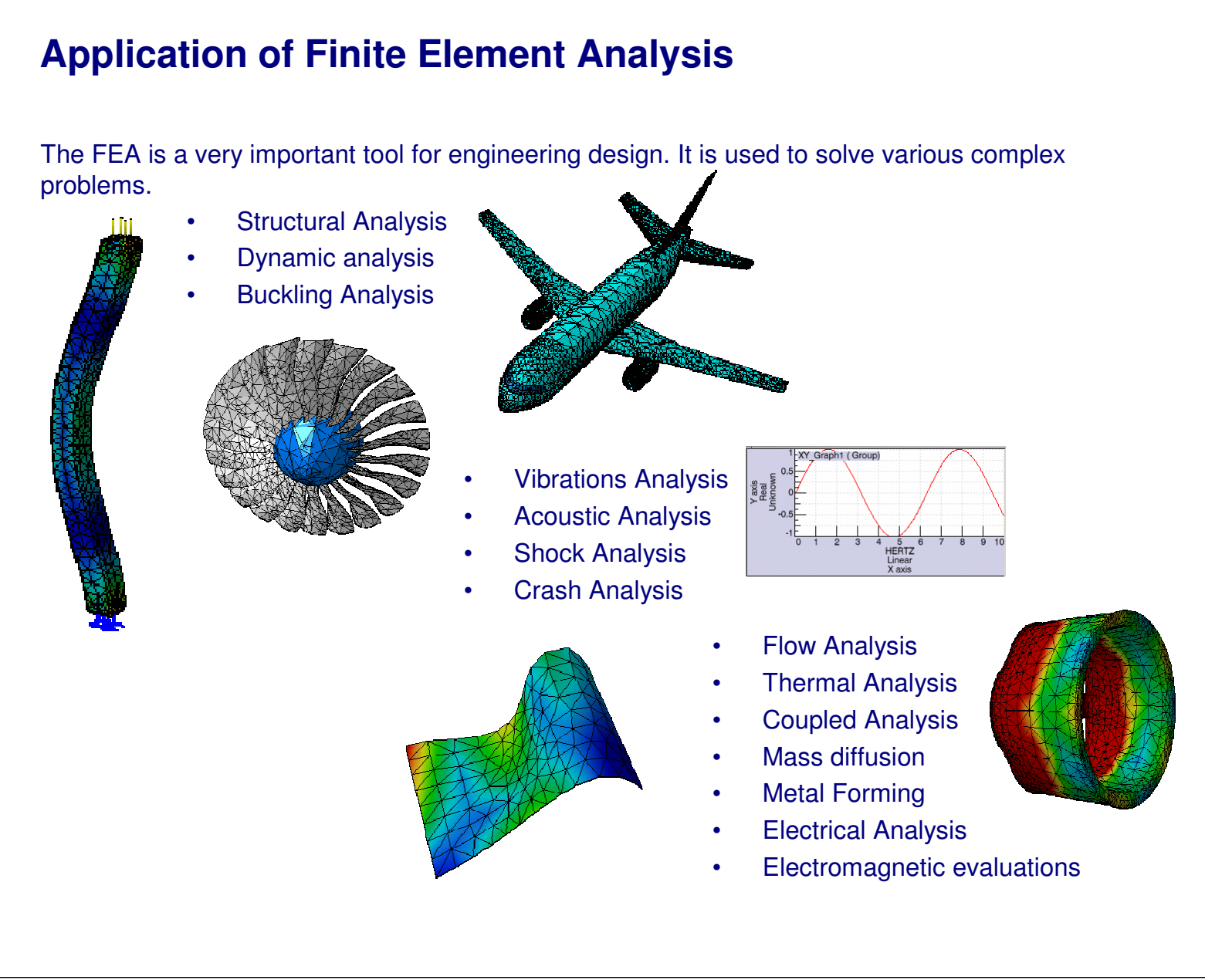

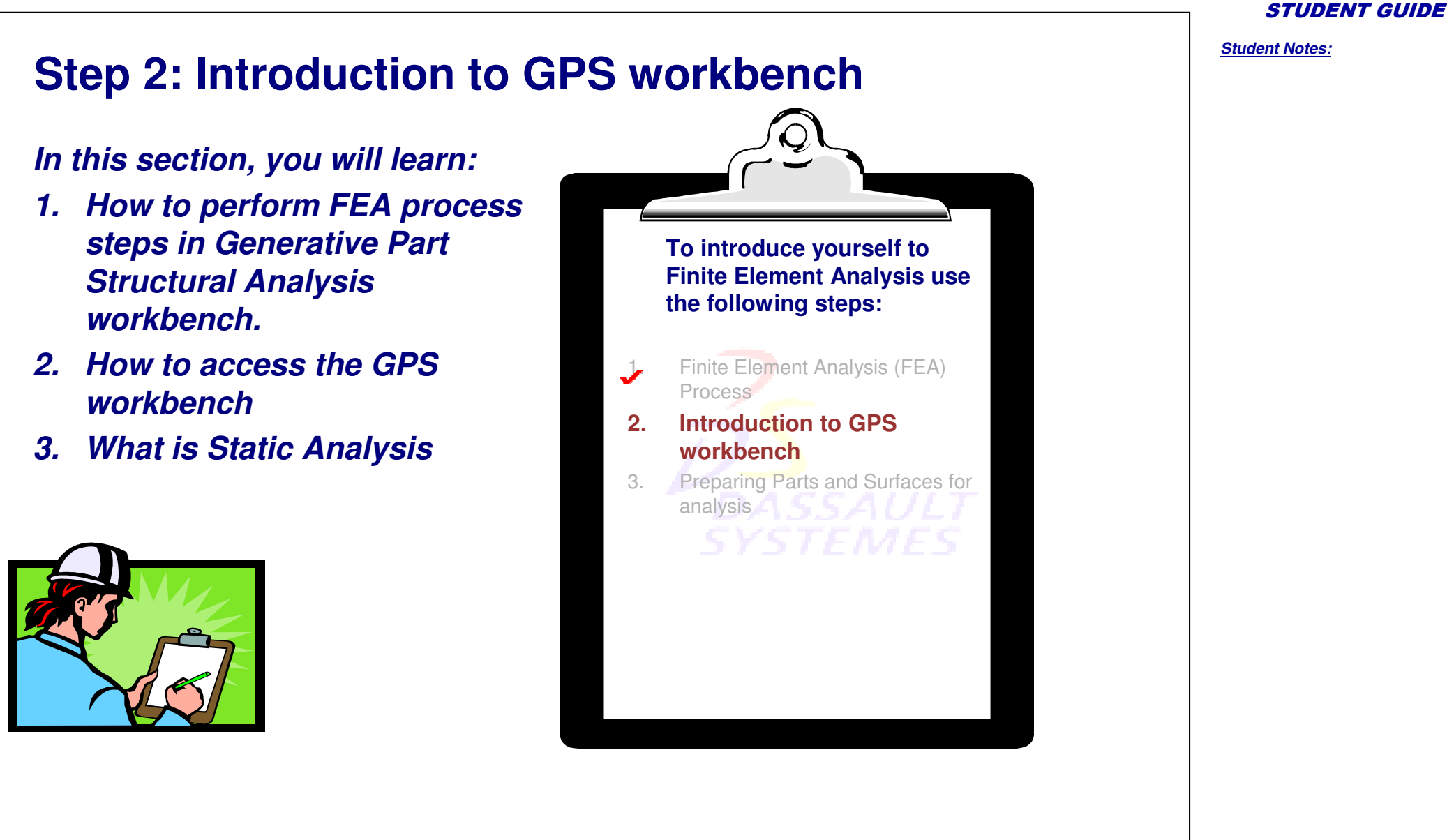

Copyright DASSAULT SYSTEMES

## 1. Open the Generative Structural Analysis workbench. Apply material,

below are the FEA process steps that can be performed using GPS workbench.

The GPS workbench provides tools and functionalities to perform FEA in CATIA. Illustrated

**General FEA Process in GPS Workbench (1/2)** 

- mesh the part, apply the restraints and loads. (Pre-processing)
- 2. Compute the Analysis. (Computation)

**General FEA Process** FEA Process Steps in GPS Workbench Finite Element Model.1 Nodes and Elements **Pre-processing** Properties .1 (FE Modeling) - 🎯 Materials.1 1 🇯 Environment 1 <u> Static Case</u> 🕨 🔁 Restraints.1 - 🐼 Loads.1 - 🗆 × Compute Static Solution Parameters **Computation** All --Method (Solving FE Model) O Auto 2 O Gauss O Gradient Preview Gauss R6 OK OK Cancel

Student Notes:

STUDENT GUIDE

#### **CATIA V5 Analysis**

**General FEA Process in GPS Workbench (2/2)** Visualize the results. (Post-processing) 3. Interpret the results and Mesh Refinement. (Mesh Refinement Iterations) 4. Manage the results. (Report Generation) 5. **General FEA Process** FEA Process Steps in GPS Workbench **Post-processing** Static Case Solution.1 (View Results) **5** Deformed Mesh.1 3 💑 Translational displacement vector.1 Von Mises Stress (nodal values).1 Adaptivities.1 **Mesh Refinement** 실 Global Adaptivity.1 Iterations 4 OCTREE Tetrahedron Mesh.1 : Part1 😫. Local Mesh Size Map.1 MESH: ? X **Report Generation** Create Output directory: c:\CATTemp\TempOutputDirectory Title: Hanger **Reports** Elements 392 Add created images ELEMENT TYPE 5 Choose the analysis case(s): SPIDER 2(0.05%) BAR 194 (4.95%) OK Gancel TE4

**STUDENT GUIDE** 

Student Notes:

## Finite Element Analysis Types (1/3)

FEA for structures can be broadly classified in the following two ways:

- 1. According to variation of load with respect to time.
  - A. Static analysis

Static analysis is performed when load vectors and boundary conditions remain constant with respect to time.

Example: Static loading on machine frames due to weight, static loading on trusses, pressurized containers subjected to internal static pressure.

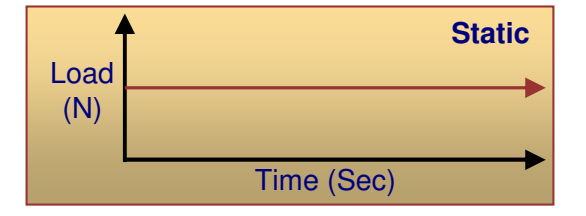

B. Transient Analysis

Transient analysis is performed when load vectors and boundary conditions change with respect to time.

Example: Load on connecting rod in pistoncylinder assembly.

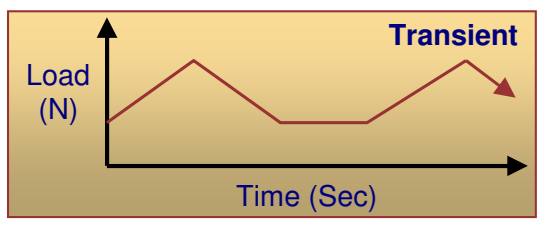

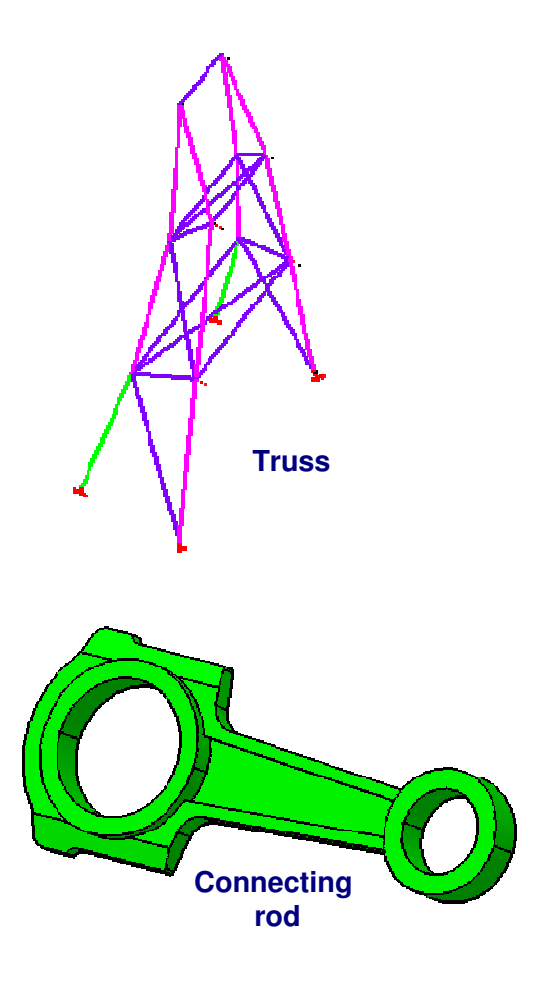

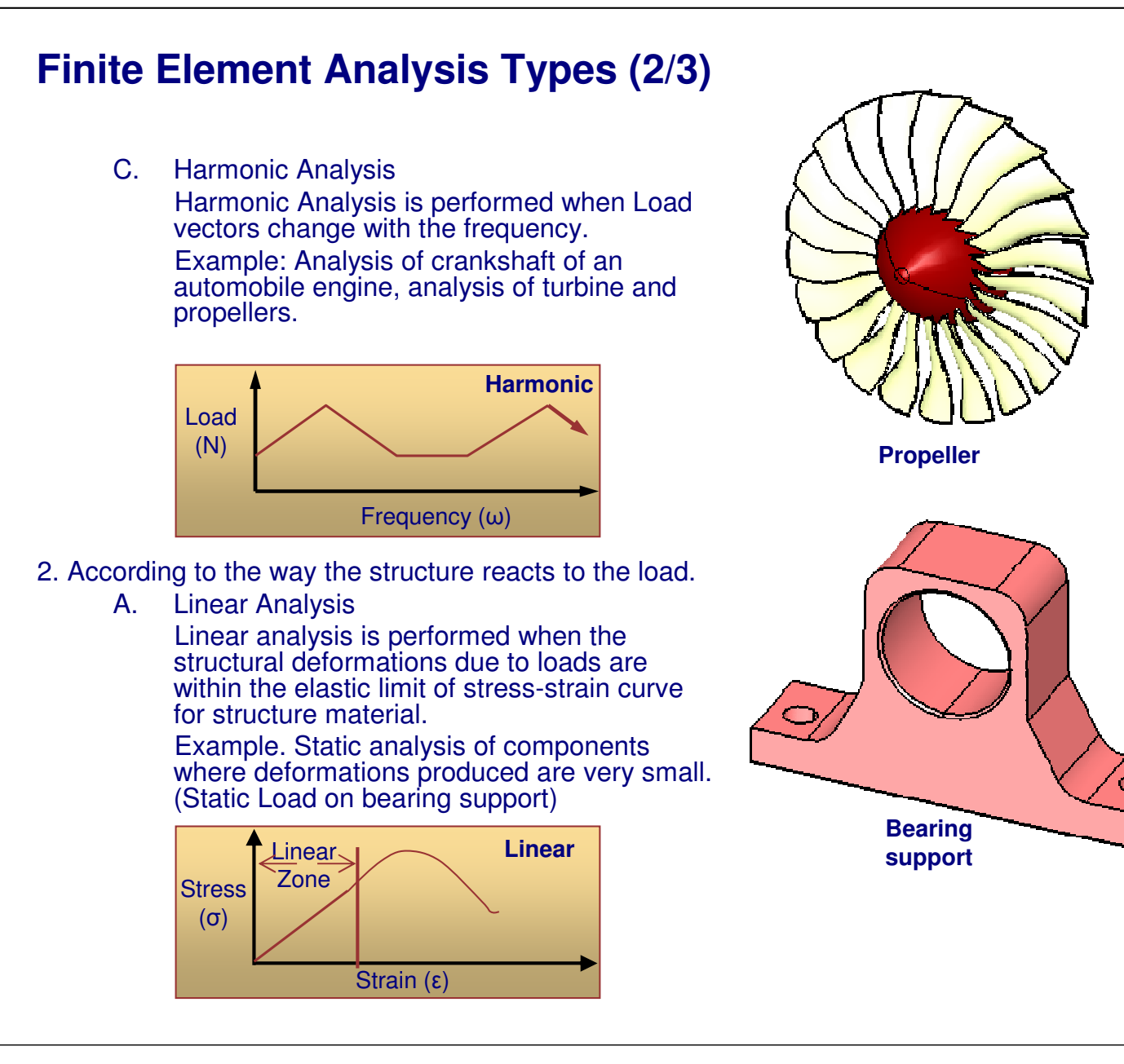

Β.

#### Non-Linear Analysis Non-linear analysis is performed when structural deformations due to load do not follow linear stress-strain relationship. Example: Analysis of components using non-linear materials like composites, analysis involving non-linear phenomena like plastic deformation (metal forming), friction, crash analysis of automobiles, airplane structures Non-linear Stress Non-linear **(**σ**)** Airplane Zone fuselage section Strain (ɛ) In CATIA, you can perform Static linear analysis,

free vibration analysis to find out mode shapes of a structure, linear transient analysis and harmonic analysis. SIMULIA helps you to perform non-linear analysis.

Finite Element Analysis Types (3/3)

Using the GPS workbench with a GPS license, you can perform Static Linear analysis and free vibration analysis.

Student Notes:

Accessing the Generative Structural Analysis Workbench

You can access Generative Structural Analysis (GPS) workbench using the following steps.

1. From the main menu select

Start > Analysis & Simulation > Generative Structural Analysis

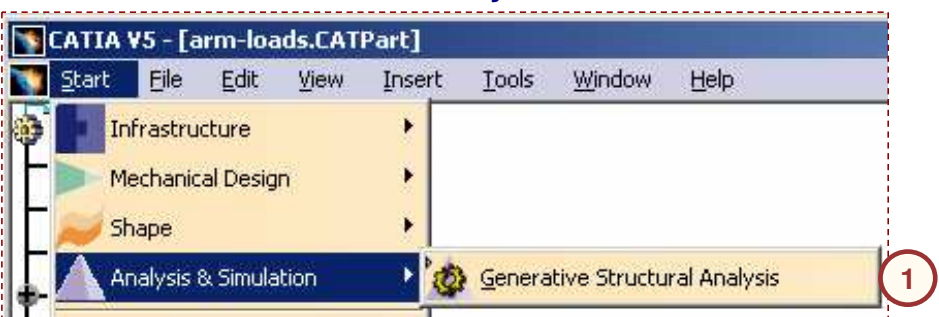

2. Select the Static Analysis.

#### 3. Click OK.

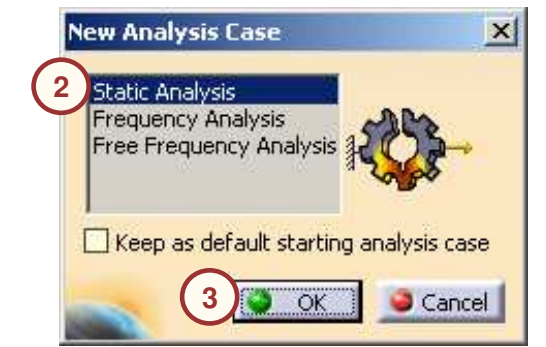

Student Notes: **GPS Static Analysis Tree Structure** Entities created during process of GPS Static Analysis get mapped in tree structure as shown. Analysis Manager 🚴 Links Manager.1 Links to CATPart, ⊢�� Link.1 -> D:\Part.CATPart **CATAnalysisResults and** Results -> C:\Analysis1\_3.CATAnalysisResults **CATAnalysisComputations files** Computations -> C:\Analysis1 3.CATAnalysisComputations Finite Element Model.1 🐜 Nodes and Elements ACTREE Tetrahedron Mesh.1 : Part1 **Definition for Mesh.** Properties.1 **Property and Material** - 😭 3D Property.1 F Materials.1 Material.1 \rm A Static Case - 🕒 Restraints. 1 **Definition for** - Clamp.1 **Restraints and Loads** 🔛 Loads.1 Eearing Load.1 Static Case Solution.1 - 🛃 Von Mises Stress (nodal values).1 **Plots for** -75 Translational displacement vector.1 **Result Quantities** -754 Estimated local error.1 • 💷 Sensors. 1 🕨 🗐 Energy.3 💁 Global Error Rate (%).4 Sensors for 📲 Maximum Displacement.5 **Result Quantities** 🗄 💷 Maximum Von Mises.6

Copyright DASSAULT SYSTEMES

STUDENT GUIDE

Student Notes:

## **Exercise 1A**

**Recap Exercise** 

<u>15 min</u>

In this exercise, you will open a Generative Structural Analysis (GPS) workbench, study the specification tree for analysis and see licensing information. Detailed instructions for this exercise are provided.

By the end of this exercise you will be able to:

- View licensing information for CATIA V5
- Open the GPS workbench
- Change default units

Student Notes:

### Exercise 1A (1/4)

- 1. Open a part.
  - Open 1A\_Change\_Units\_Start.CATPart
    - a. Select File > Open.
    - b. Browse the folder and click on the file.
    - c. Click OK.
    - d. While using the companion, click the link on the companion, *Load a document*, to open the part.

#### 2. View Licensing Information.

- a. Select on **Tools > Options.**
- b. Click on General in Options specification tree.
- c. Select Licensing Tab.
- d. Observe the checked products in List of Available configurations or Products.

| General 2b                        | General   Help   Shareable Products   Licensing 20 Jument   Macros   Performation                                          |
|-----------------------------------|----------------------------------------------------------------------------------------------------|
| - 🕅 Display                       | Target Id : 16C206F7     4 Active Servers : ip:nisaixplp.plp.ds       Display Type : Local                                 |
| Parameters and Measure            | a few seconds a few n Server Time Out                                                                                      |
| Levices and Virtual Reality       | Frequency (mn) MAX Show info                                                                                               |
| - Mechanical Design               | List of Available Configurations or Products B MD2                                                                         |
| • Hape<br>• Analysis & Simulation | Server ( ip:brihaspatiplp.ds ) GAS - CATIA - GENERATIVE ASSEMBLY STRUCTURAL ANALYSIS 2 Proc Server ( ip:bribaspatiplp.ds ) |
|                                   | GPS - CATIA - GENERATIVE PART STRUCTURAL ANALYSIS 2 Product                                                                |

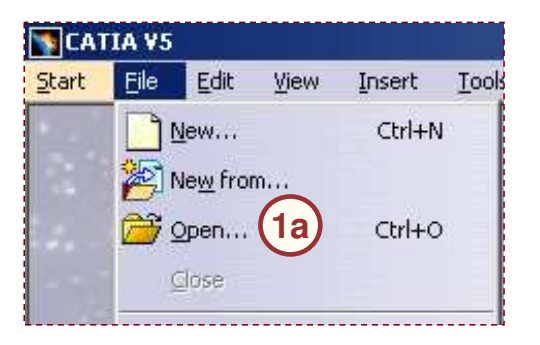

| ools    | <u>W</u> indow | <u>H</u> elp |   |
|---------|----------------|--------------|---|
| (x) Eor | rmula          |              |   |
| Im      | age            |              | • |
| Ma      | cro            |              | 2 |
| Uţi     | lity           |              |   |
| ⊆u      | stomize        |              |   |
| ⊻is     | ualization F   | ilters       |   |
| Qp      | tions. 2a      |              |   |
| ≦ta     | andards        |              |   |
|         |                |              |   |

Please ensure that GPS and GAS licenses are checked.

#### **CATIA V5 Analysis**

#### **STUDENT GUIDE**

Student Notes:

## Exercise 1A (2/4)

## 3. Access Generative Structural Analysis workbench.

- To access workbench from start menu.
  - a. Select Start > Analysis & Simulation > Generative Structural Analysis

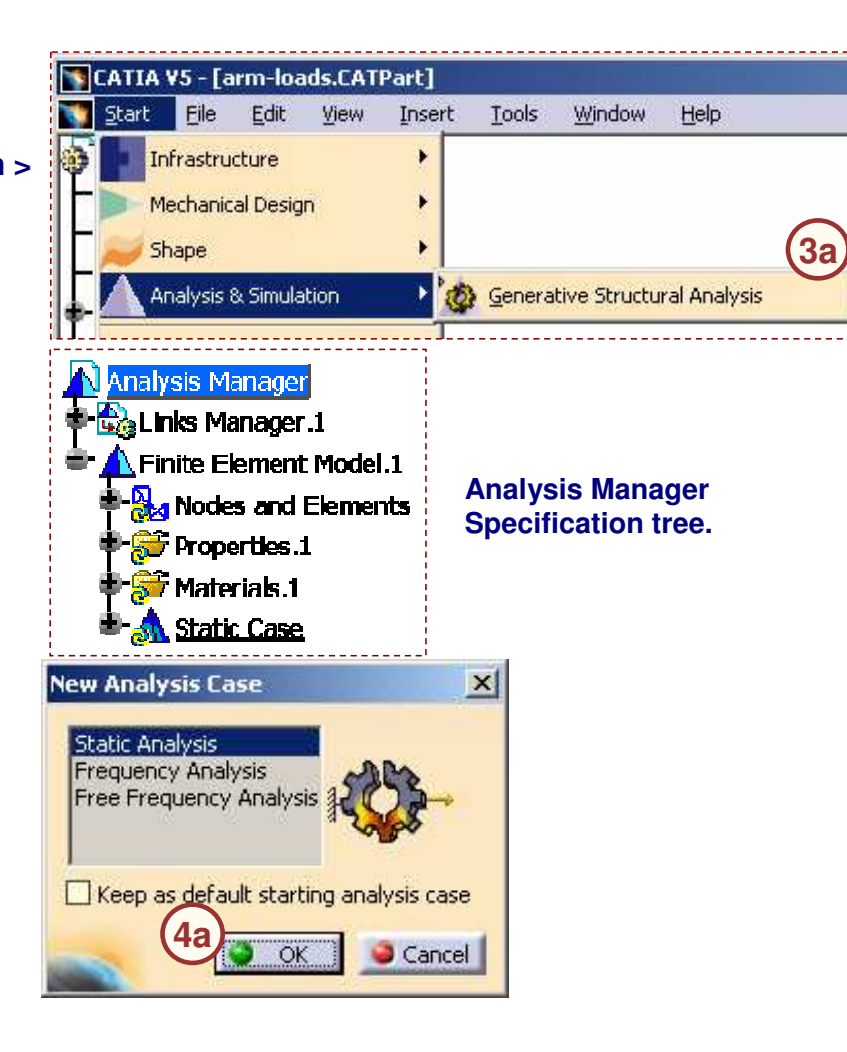

#### 4. Create a Static Analysis Case.

- 'Static Analysis' case will be default selection.
  - a. Click OK.
  - b. A *Static Case* is added to the specification tree.

Student Notes:

## Exercise 1A (3/4)

#### 5. Study specification tree.

- Expand various nodes in the specification tree to observe the details.
  - a. Click *Links Manager.1* node on "+" sign to expand. Observe how the part is linked to Analysis Document.
  - b. Double-click *Nodes and Elements* in specification tree. Click on *OCTREE Tetrahedron Mesh.1 : Cylinder*. See which type of mesh is applied on Part.
  - c. Double-click *Properties.1* node in specification tree. Observe the Property Type applied to Part.
  - d. Double-click *Materials.1* node in specification tree. Then double-click on *Material.1*. Observe the Material applied to Part.
  - e. Double-click *Static Case* node in specification tree. Observe the new nodes added like Restraints, Loads, Static Case Solution and Sensors.

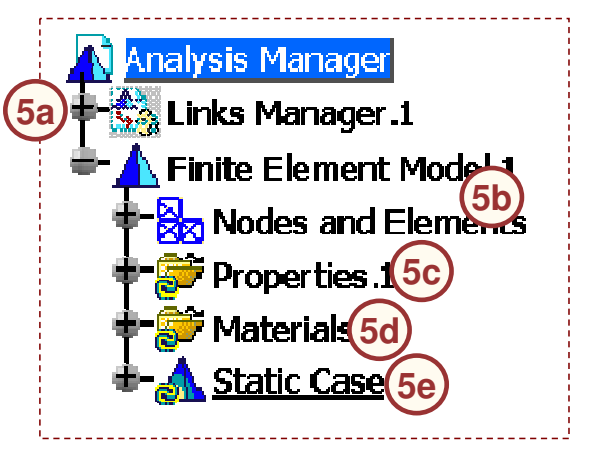

### CATIA V5 Analysis

| xercise                      | e 1A (4/4)                                                                       |                                                         |                                                                     |                                     |     | <u>otudent Noteo.</u> |
|------------------------------|----------------------------------------------------------------------------------|---------------------------------------------------------|---------------------------------------------------------------------|-------------------------------------|-----|-----------------------|
| Change                       | Units.                                                                           |                                                         | Tools Window H                                                      | <u>t</u> elp                        |     |                       |
| <ul> <li>Chain a.</li> </ul> | ange the unit of length to meters.<br>Select <b>Tools &gt; Options.</b>          |                                                         | Image                                                               | •                                   |     |                       |
| b.                           | Click on <b>Parameters and Measurement</b><br><b>Options</b> specification tree. | ures in                                                 | Macro<br>Utility                                                    | •                                   |     |                       |
| c.<br>d.                     | Select <b>Units</b> Tab.<br>Click on Length in <b>Units</b> field.               |                                                         | <u>C</u> ustomize                                                   | *e                                  |     |                       |
| e.<br>f.                     | Select Meter in the dropdown bo<br>Click OK.                                     | )X.                                                     | Options. 6a                                                         |                                     |     |                       |
|                              | Options<br>Poptions<br>General                                                   | Knowledge Units                                         | Rnowledge Environment                                               | Report Generation                   | Par |                       |
|                              | Display<br>Compatibility<br>Parameters and Measure                               | Magnitudes<br>Length<br>Angle<br>Time<br>Mass<br>Volume | Units<br>Meter<br>Degree<br>Second<br>Kilogram<br>Cubic meter       | Symbol<br>m<br>deg<br>s<br>kg<br>m3 |     |                       |
|                              | T A Devices and Virtual Reality                                                  | Density<br>Length<br>Dimensions display                 | Kilogram per m3<br>Meter (m)<br>Millimeter (n<br>Meter (m)<br>Zeros | kg_m3                               |     |                       |

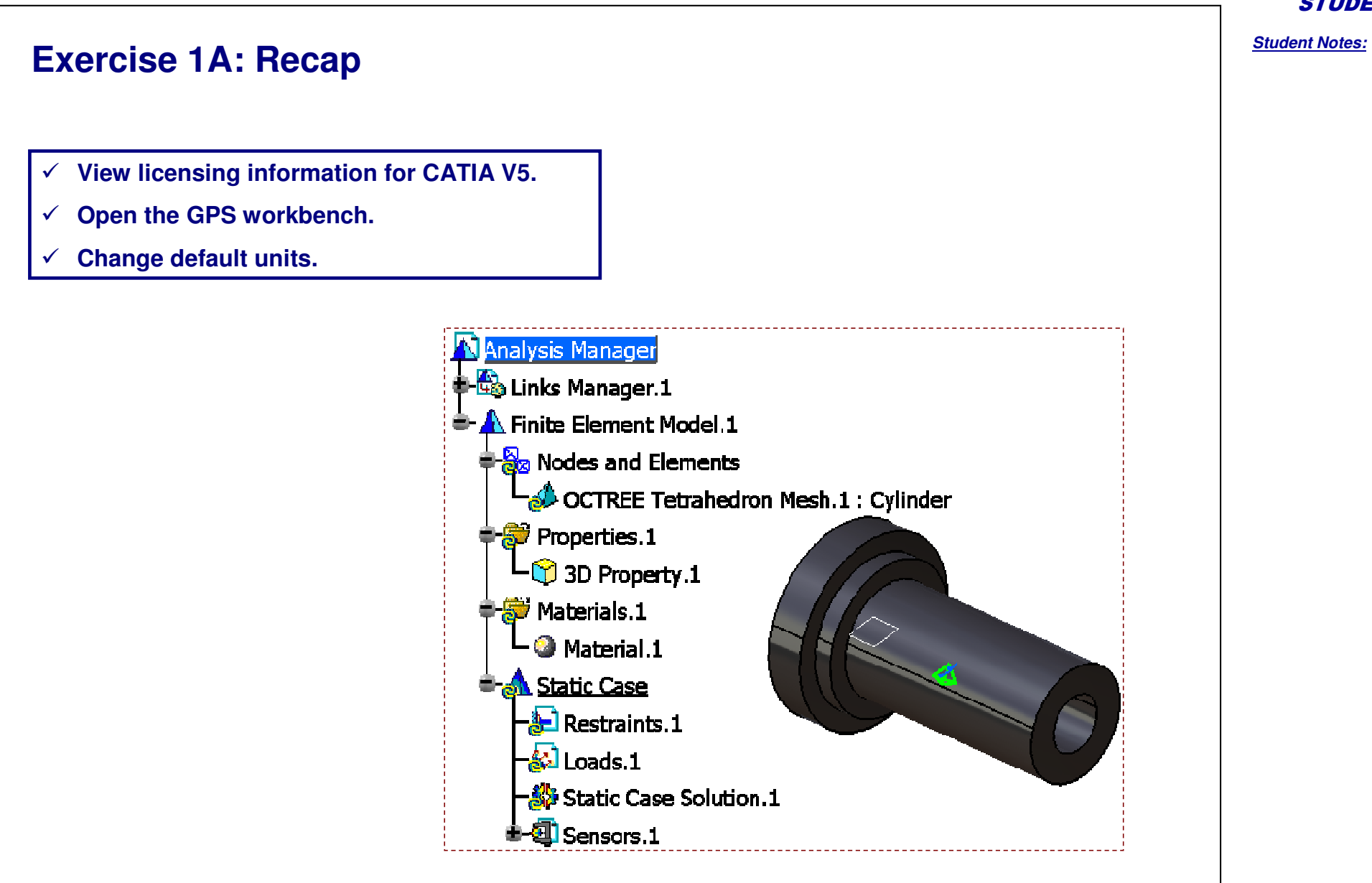

Student Notes:

## **Step 3: Preparing Parts and Surfaces for Analysis**

In this section, you will learn which tools are used to prepare part and surface models for Analysis.

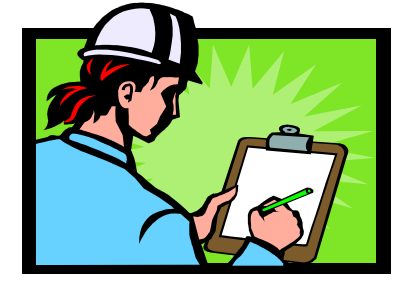

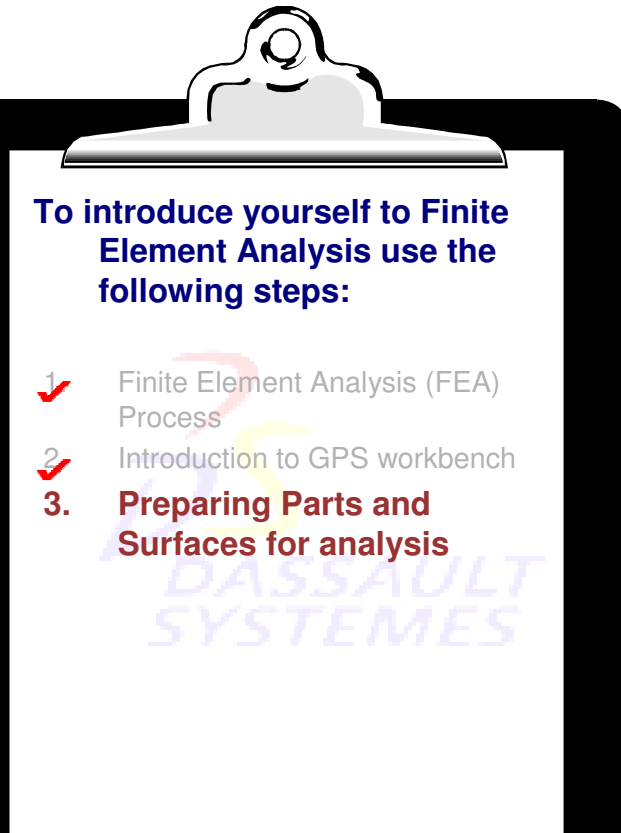

## **Preparing Parts and Surfaces for Analysis**

Before you switch to Generative Structural Analysis workbench, you may need to make some modifications in the existing CATIA geometry or modify some of the CATIA settings. This may include :

- 1. Changing default units
- 2. Creating support on part of a Face
- 3. Creating Local Axis System
- 4. Handling Non-Manifold Surfaces
- 5. Handling Overlapping Surfaces
- 6. Preparing Surfaces with Gaps for Analysis

In addition, having switched to the Generative Structural Analysis workbench, you may need to take into account the following when meshing very small models :

7. Lowest Mesh size value for Analysis

Student Notes:

## **Changing Default Units**

You may need to change the default CATIA units as per your requirements. This can be done in following way.

Options

2 Options

General

- Display

Compatibility

Infrastructure

Mechanical Design

Parameters and Measure

Devices and Virtual Reality

Knowledge Unit

Magnitudes

Second

Kilogram

Cubic meter

Kilogram per m3

Meter (m)

Meter (m)

Millimeter (mm)

Centimeter (cm)

Length Angle

Time

Mass

Volume

Density

Length

Dimensions display

Display trailing zeros

Units

- 1. In main menu select **Tools > Options.**
- 2. Click on **Parameters and Measure** in options tree and click on **Units** Tab.
- 3. Click on the unit in **Units** field which you want to change.
- 4. From the drop-down list select the required unit and click **OK**.

| nents.                   | Tools Window Help                     |
|--------------------------|---------------------------------------|
|                          | f(x) Eormula                          |
|                          | Image                                 |
|                          | 🛃 Information                         |
|                          | Imag <u>e</u> Extrema                 |
|                          | 🍋 E <u>x</u> ternal Storage           |
|                          | Listoric of Computations              |
|                          | Macro                                 |
|                          | U <u>t</u> ility                      |
|                          | <u>C</u> ustomize                     |
|                          | Visualization Filters                 |
|                          | Options 1                             |
|                          | Standards                             |
|                          |                                       |
|                          |                                       |
|                          | · · · · · · · · · · · · · · · · · · · |
| Knowledge Env            | /ironment   Report Generation   F     |
| 1                        | 1                                     |
| Linits                   | Symbols                               |
| Contractor in the second |                                       |

5

kg

mЗ

kg\_m3

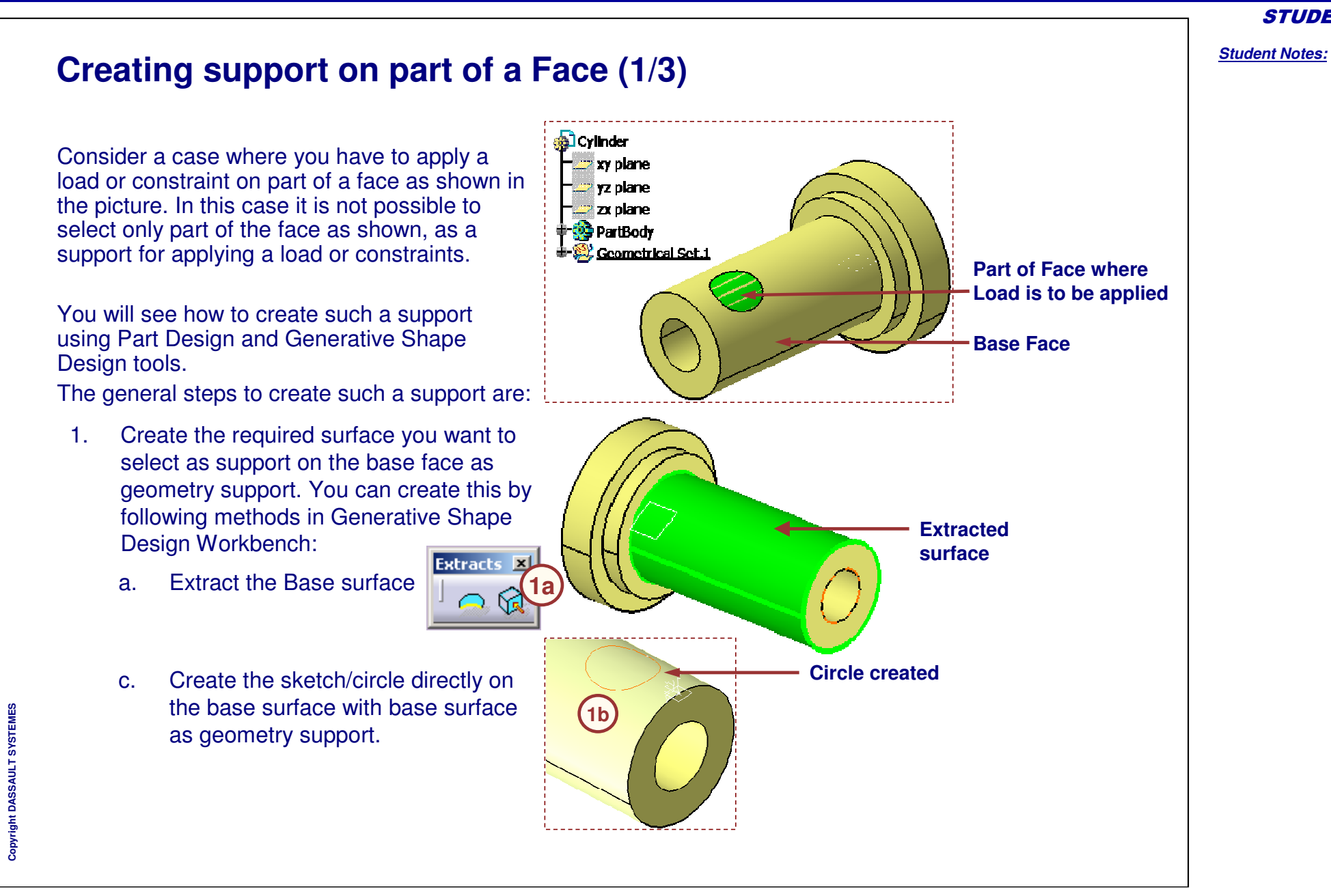

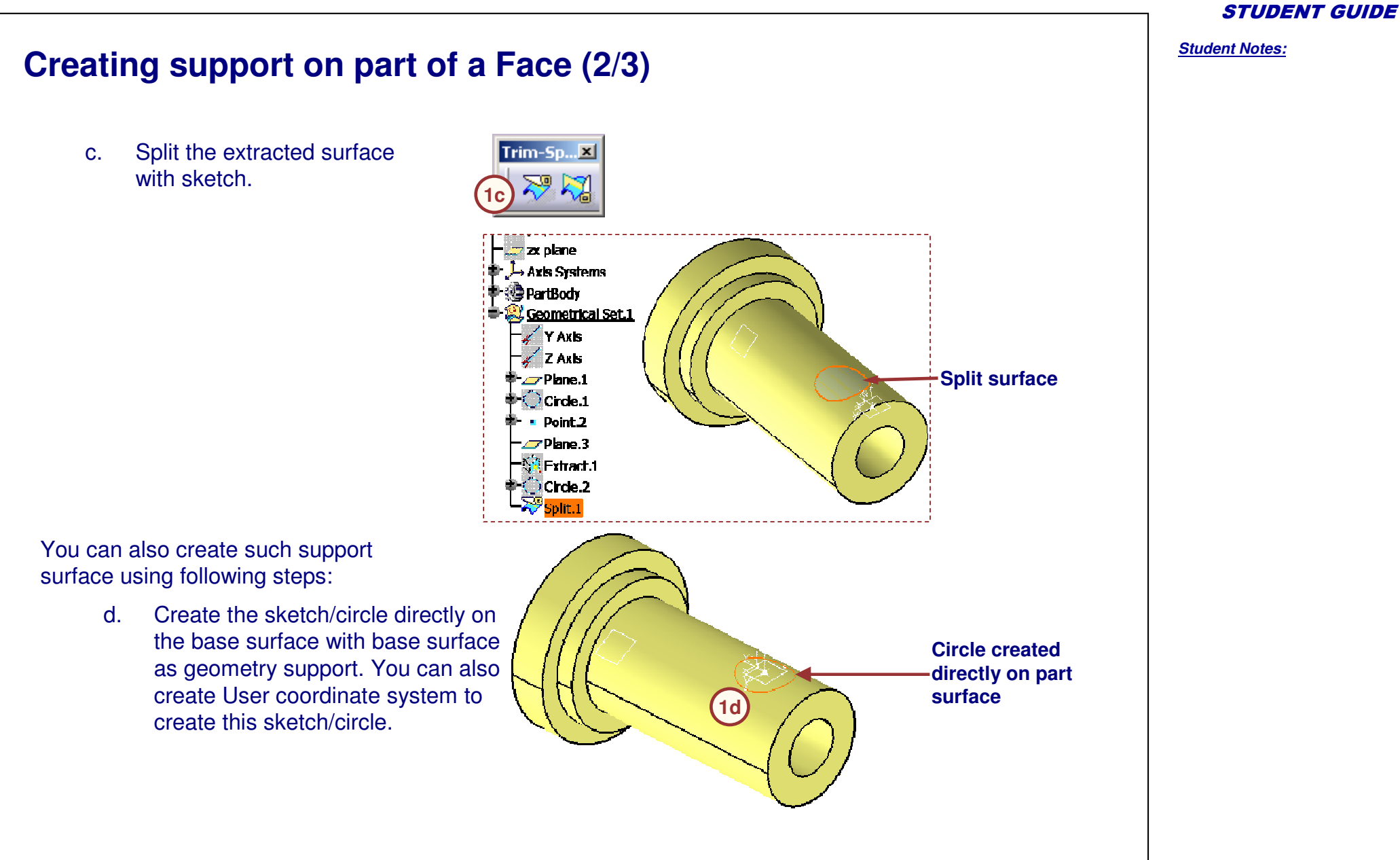

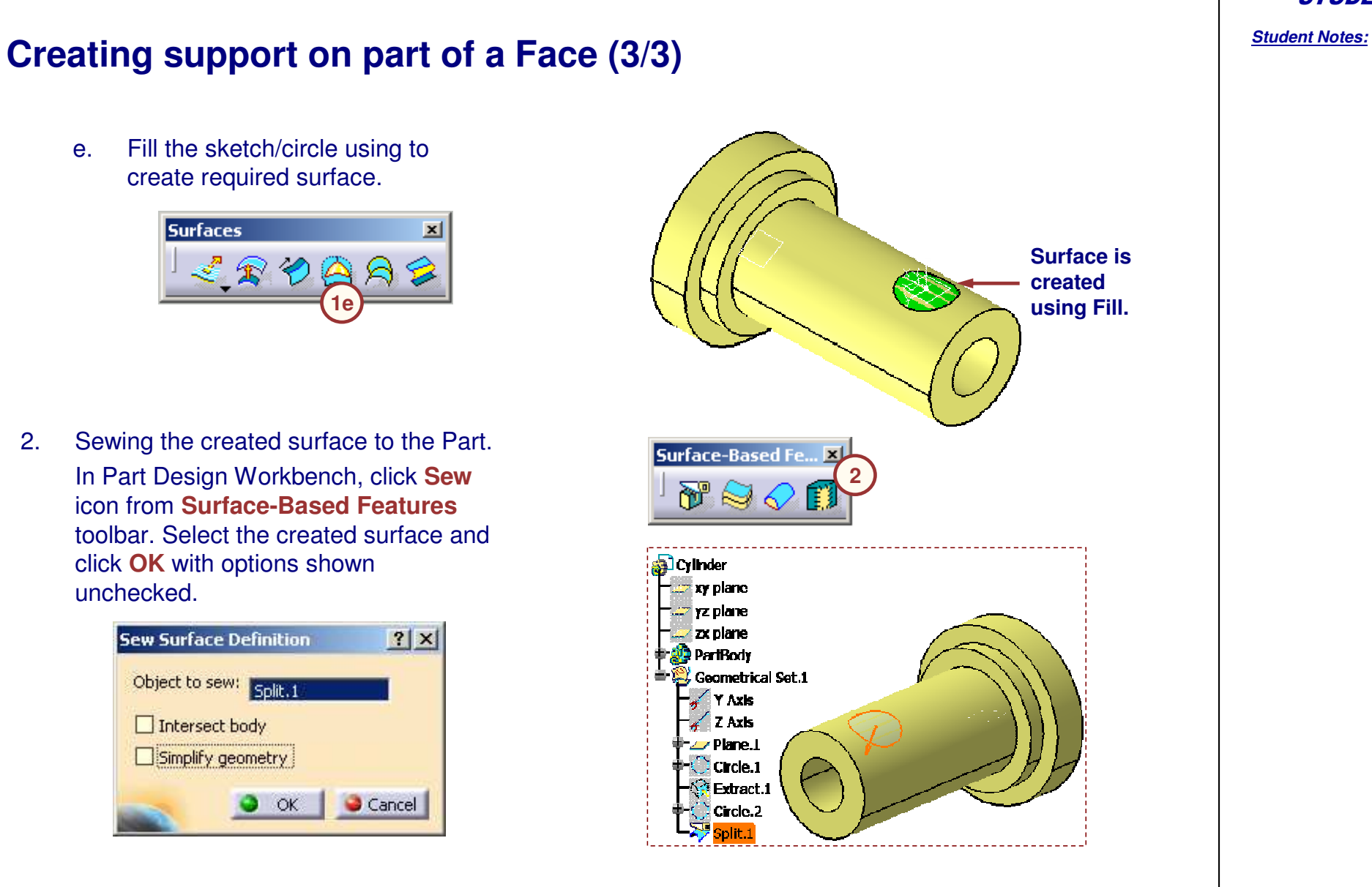

Student Notes:

## Creating Local Axis System (1/2)

The loads applied on the FE model are by default applied with respect to Global Axis System. Consider a case where part is not aligned with global Axis System as shown in the figure. In this case, you have to apply a distributed force vertically downward on the highlighted surface.

You can create your own user coordinate system with one axis vertically downward and apply a load with respect to this user coordinate system. The general steps to create a user coordinate system are:

- 1. Switch to GSD Workbench.
- 2. In main toolbar select Insert > Axis-System

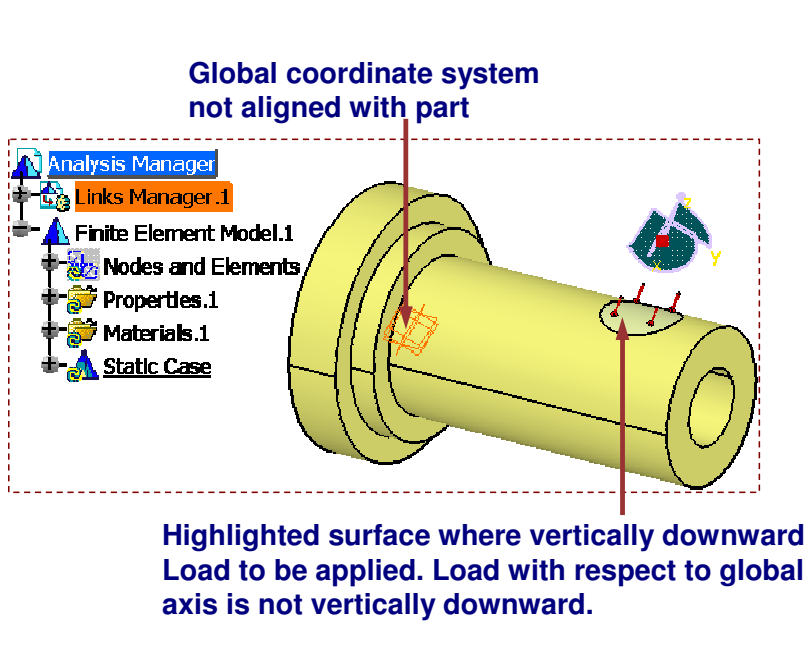

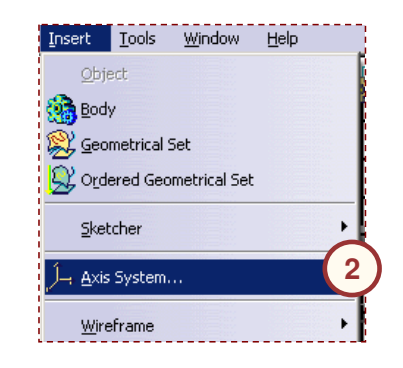

| art <u>File E</u> dit <u>V</u> iew | Insert | Tools                | <u>W</u> indow | Help   |
|------------------------------------|--------|----------------------|----------------|--------|
| Mechanical Design                  | •      |                      |                |        |
| <u>S</u> hape                      | • 🖹    | <mark>e</mark> enera | tive Shape (   | Design |
| Analysis & Simulation              | ٠T     |                      |                |        |

Student Notes:

#### Creating Local Axis System (2/2) Create user-defined Axis System 3. using various options available. **User-defined Axis System** While applying the load, select the 4. - 🚮 Cylinder Type as User and select Axis xy plane System.1 from specification tree. yz plane zx plane + Axis Systems Axis System.1 💮 PartBody - 🗆 × 🗄 🞇 <u>Geometrical Set.1</u> Distributed Force Finite Element Model.1 Name Distributed Force, 1 Supports 1 Face -Axis System Load applied using user Type User defined Axis System 4 Display locally Current axis Axis System.1 nalysis Manager Local orientation Cartesian 🖧 Links Manager.1 -Force Vector Finite Element Model.1 Norm 10N Nodes and Elements X ON Properties.1 Y ON ờ Materials.1 Static Case Z -10N Restraints.1 Handler No selection Loads.1 🐝 Distributed Force.1 OK OK Cancel 🚯 Static Case Solution.1
## Handling Non-Manifold Surfaces for Analysis (1/2)

Before you start FE modeling for a surface, ensure that it is a manifold surface as nonmanifold surfaces cannot be meshed.

However in certain situations where you have to analyze part with a non manifold surfaces, you can use the following process:

- 1. Switch to GSD workbench.
- 2. Disassemble the surfaces.
  - a. In Join-Healing toolbar, click Disassemble icon.
  - b. Click on the surface to be disassembled.
  - c. Select All Cells option and click OK.

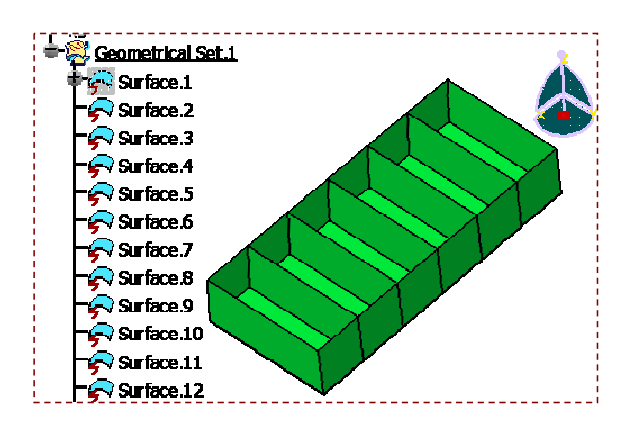

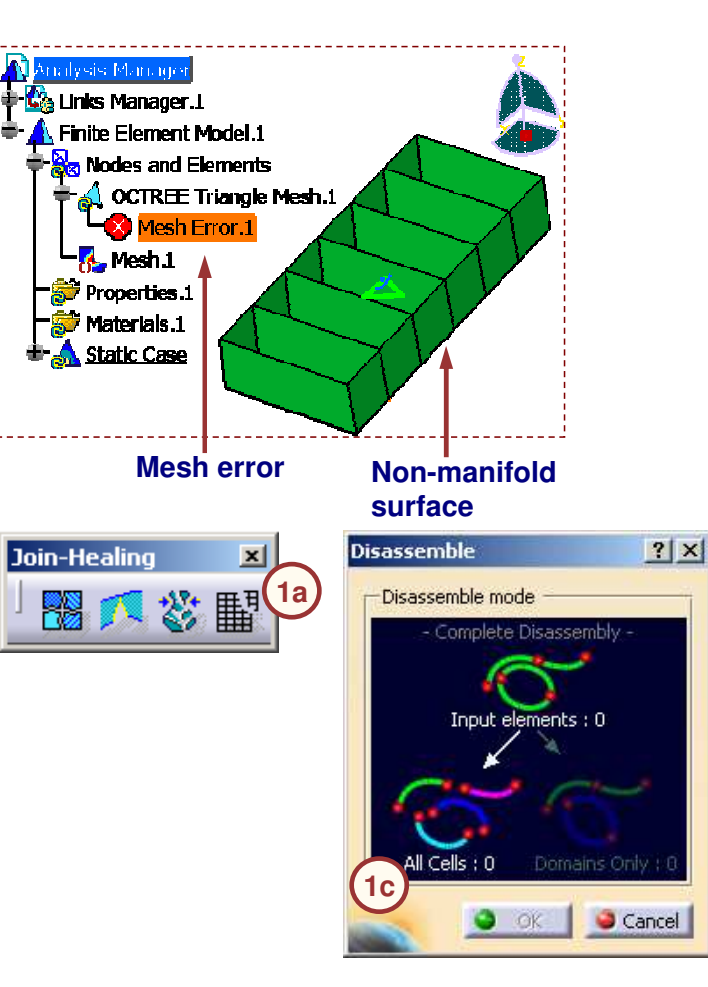

2.

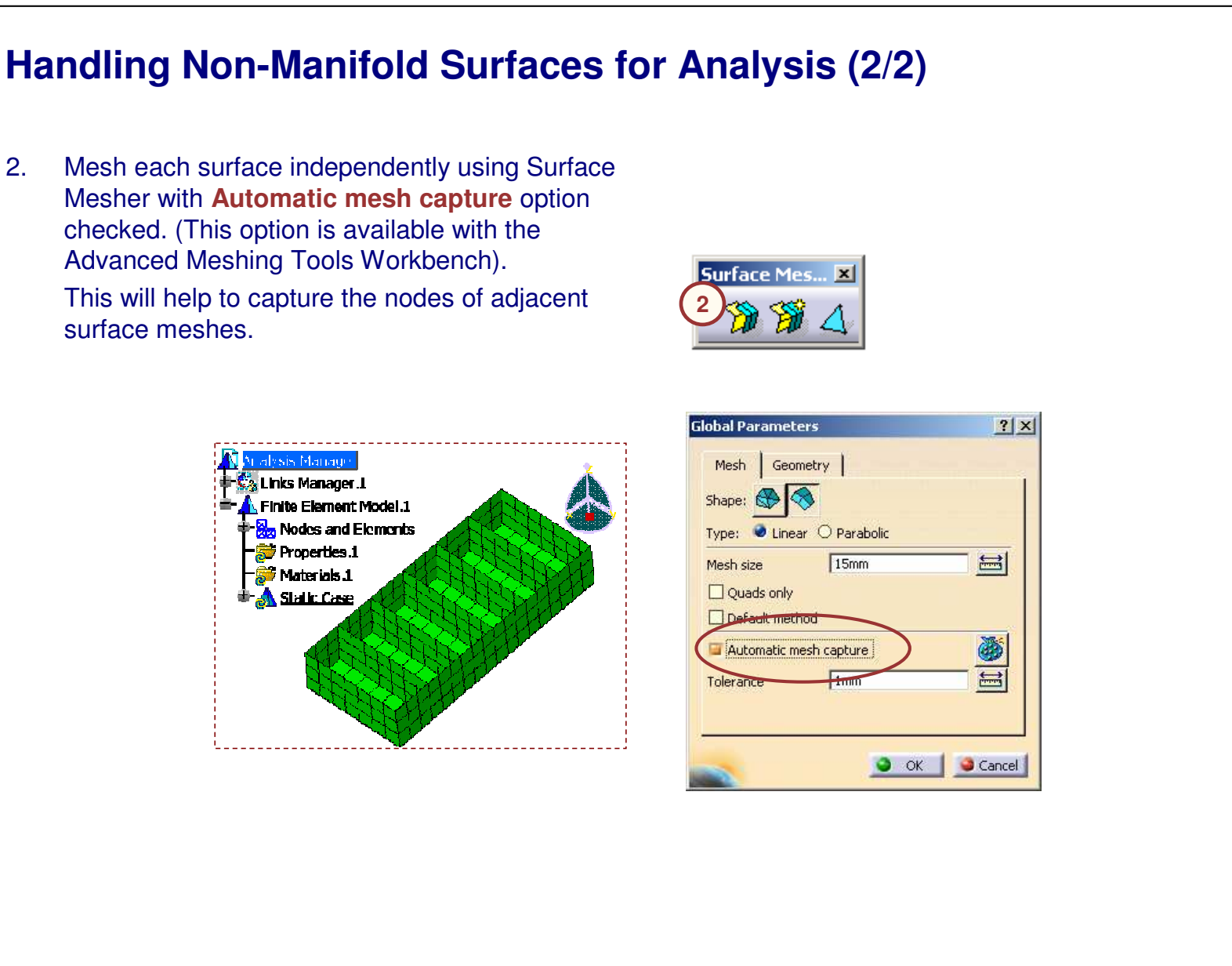

STUDENT GUIDE

Student Notes:

? ×

-

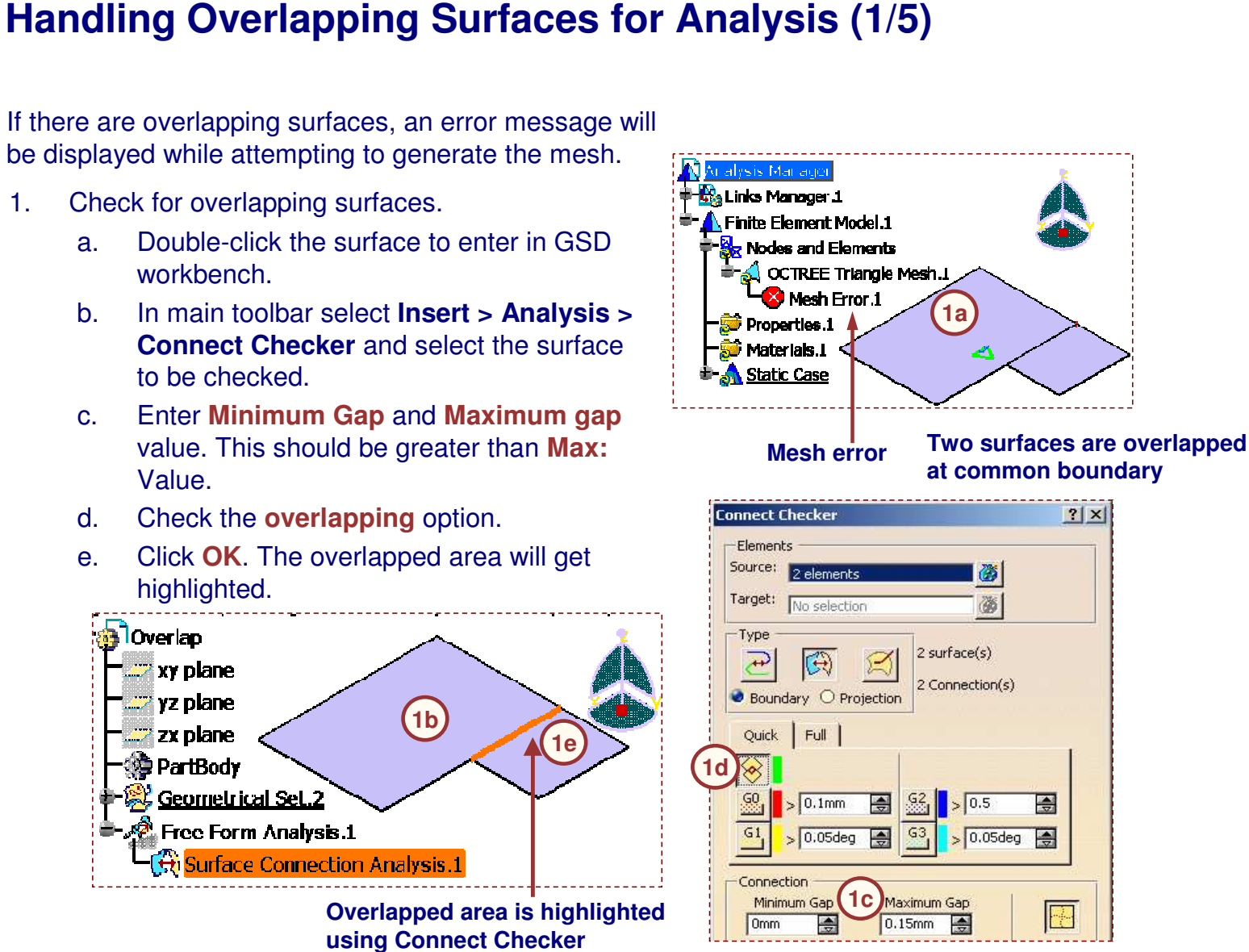

Copyright DASSAULT SYSTEMES

a.

C.

d.

2.

Handling Overlapping Surfaces for Analysis (2/5) Correction of the overlapping surface Join-Healing × Double-click on the surface to enter 🎇 🕵 🔣 🔤 GSD workbench. b. In **Join-Healing** toolbar, click **Disassemble** icon. 🔁 Overlap Click on the surface to be xy plane. disassembled. yz plane 2c) Select All cells option and click OK. zx plane 🔅 PartBody 🞉 <u>Geometrical Set.2</u> Surface.10 ? × Disassemble Disassemble mode Complete Disassembly -Input elements : 1 Domains Oni Cancel 0 OK

STUDENT GUIDE

f.

g.

2.

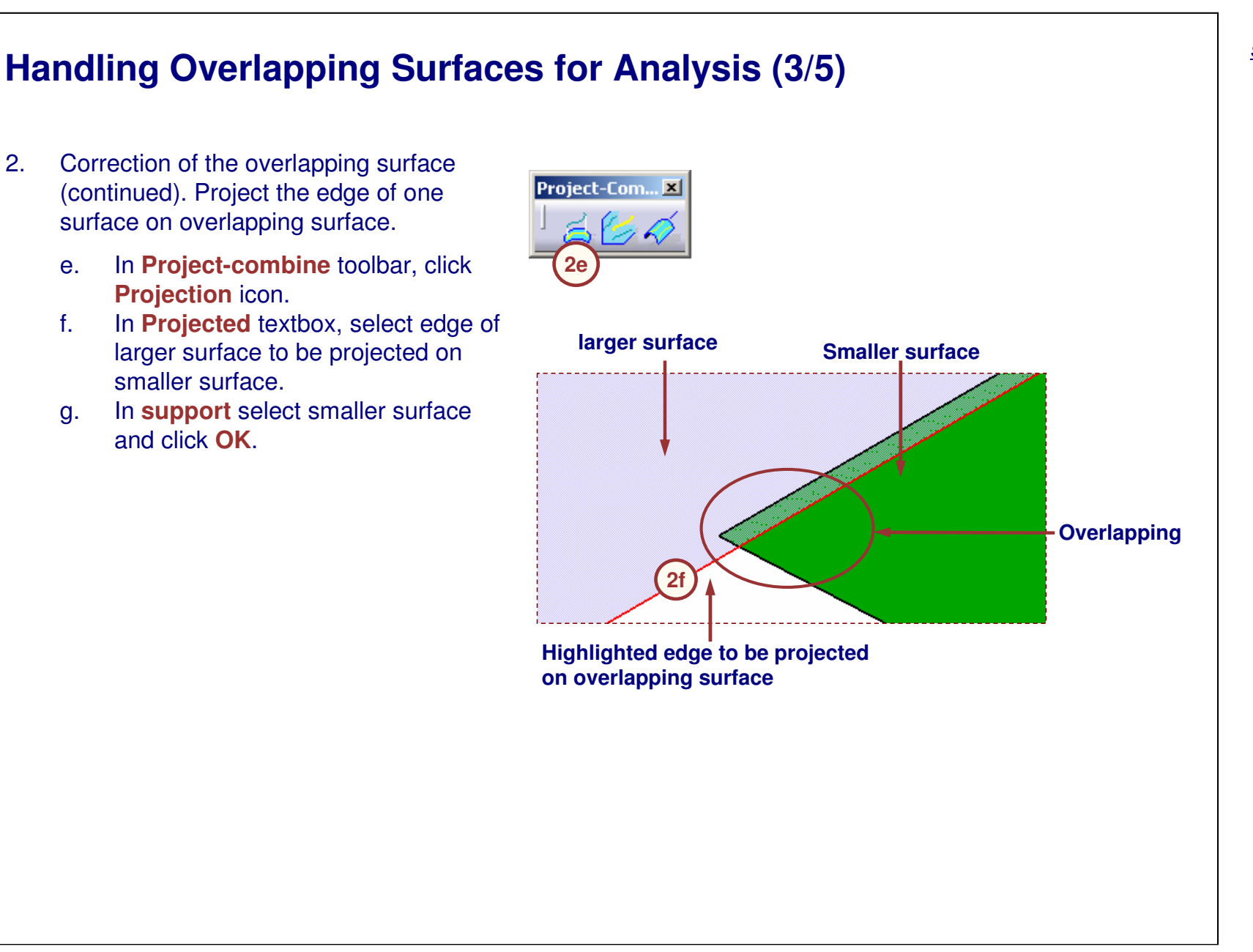

STUDENT GUIDE

2.

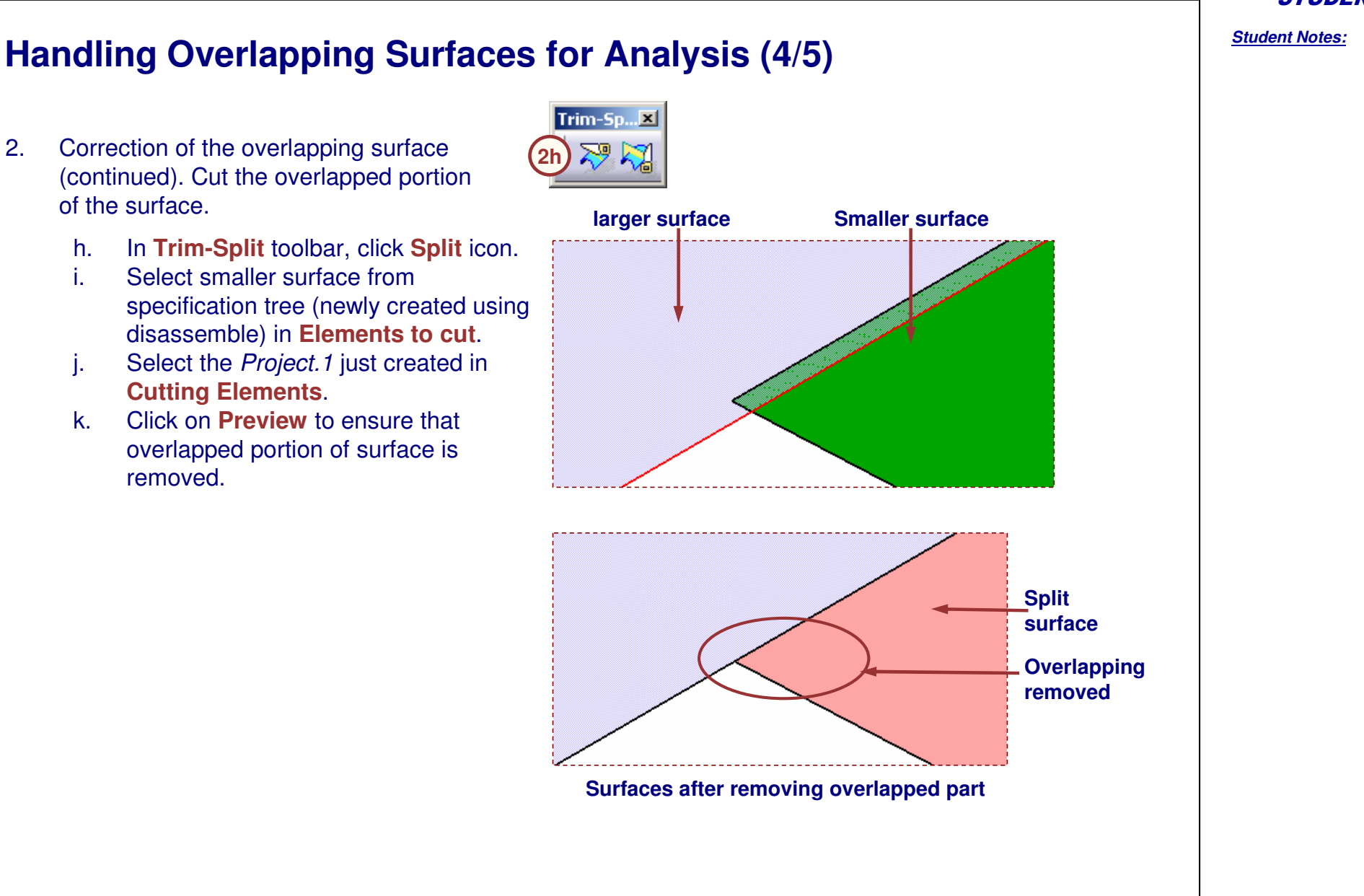

STUDENT GUIDE

Student Notes:

Handling Overlapping Surfaces for Analysis (5/5)

- 2. Correction of the overlapping surface (continued). Joining the newly created Split Surface and Non-overlapping surface.
  - I. In **Join-Healing** toolbar, click **Join** icon.
  - m. Select newly created *split.1* surface and disassembled, larger surface *Surface.11* from specification tree. This will create new surface *Join.1* in specification tree.

Now the geometry can be meshed.

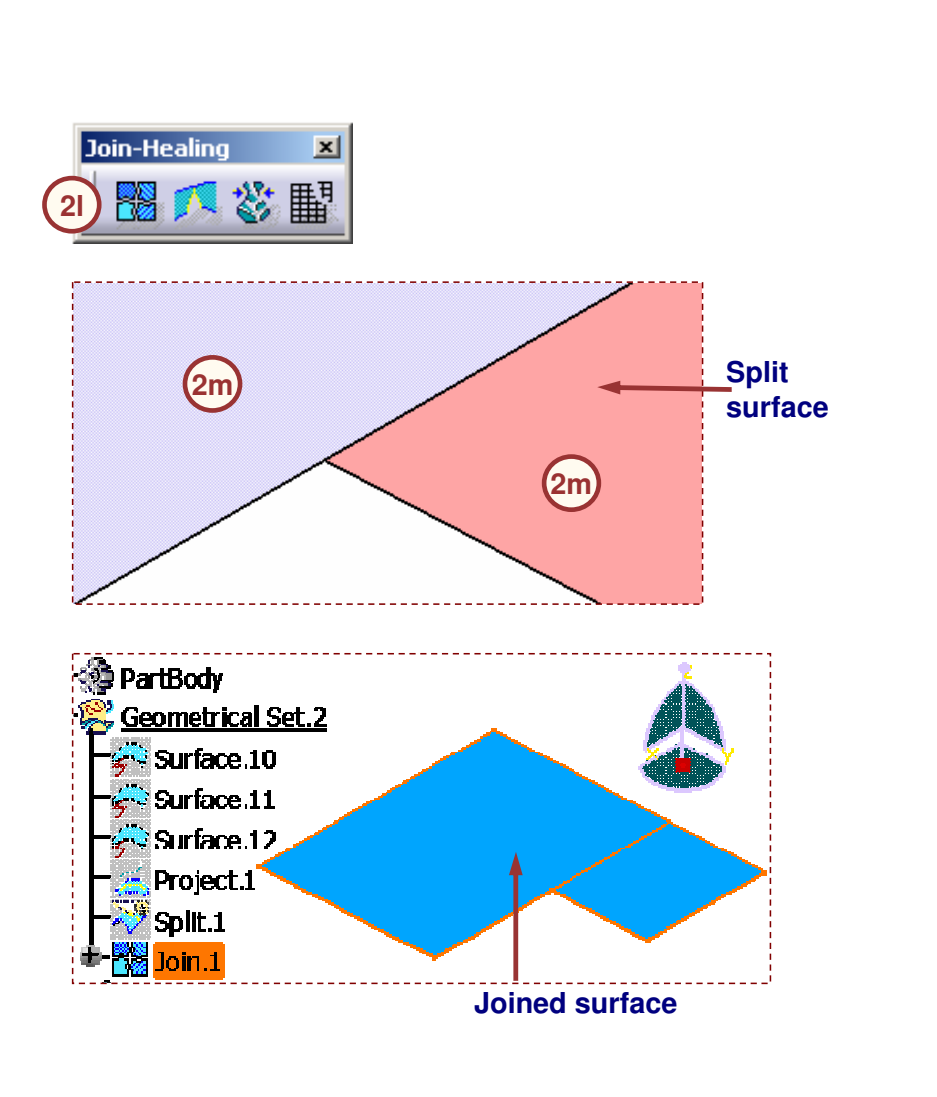

Copyright DASSAULT SYSTEMES

**Preparing Surfaces with Gaps for Analysis (1/4)** If the surfaces have gaps, the surfaces will be meshed, but you will find that the nodes on the gap edges are not interconnected. Links Manager 1 Finite Element Model 1 Nodes and Elements 💐 OCTREE Triangle Mesh.L 🛃 Mesh. L 🔊 Properties.1 🔊 Materials.1 🔥 Static Case Nodes are not interconnected in meshing if surfaces have gaps

**STUDENT GUIDE** 

## **Preparing Surfaces with Gaps for Analysis (2/4)**

You will see how to correct the surfaces which have gaps.

**Boundary Definition** 

Propagation type:

Surface edge:

Limit1:

Limit2:

- Find location of gaps. 1.
  - Double-click the surface to enter in GSD a. workbench.
  - In Extracts toolbar, click the Boundary b. icon. Select the Surface.25 by directly clicking on it. You can also select it through the specification tree. If the surface has gaps the internal boundaries will be highlighted. Click OK.

Surface.25

No selection

No selection

Cancel

OK

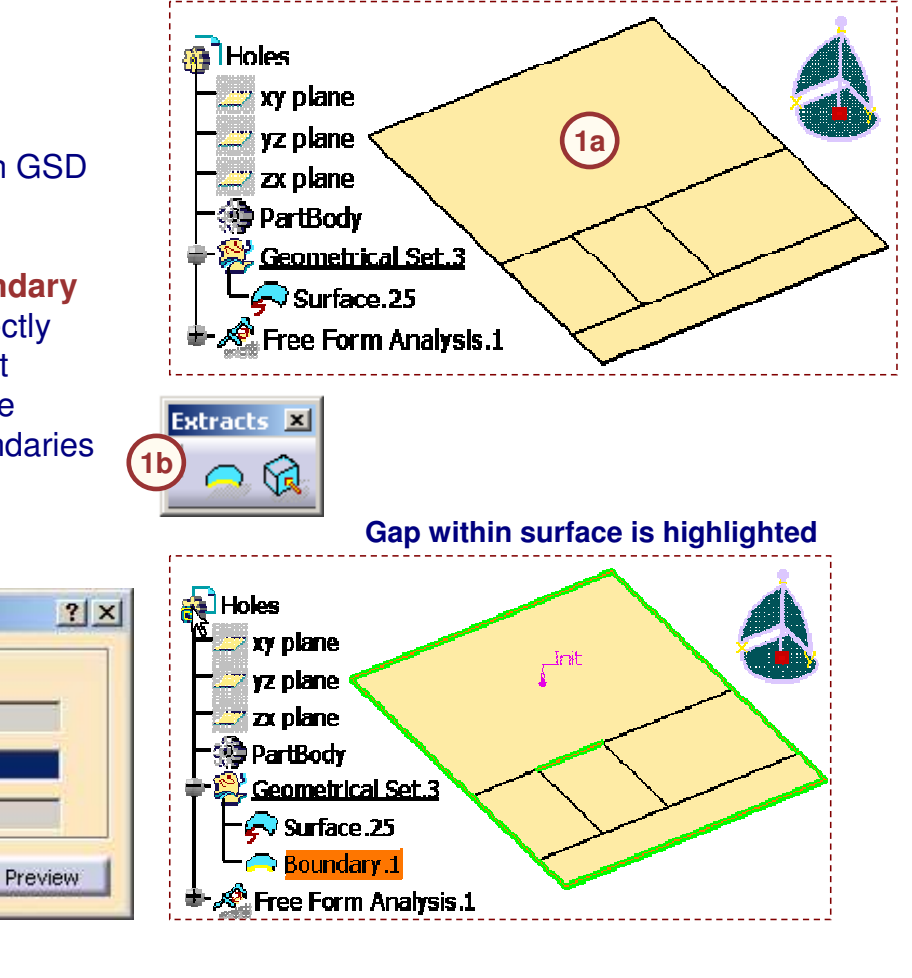

#### STUDENT GUIDE

Student Notes:

## **Preparing Surfaces with Gaps for Analysis (3/4)**

#### 2. Check gap value

- a. Use Connect Checker tool to find gap size. In main toolbar select Insert > Analysis > Connect Checker.
- b. Select the surface to be checked.
- c. Select G0 option. Enter its value as 0.04, keep the value less than G0 value of Max Deviation. Say Max Deviation is 0.05 mm then enter 0.04 mm in G0 field. This will help to highlight the gap.

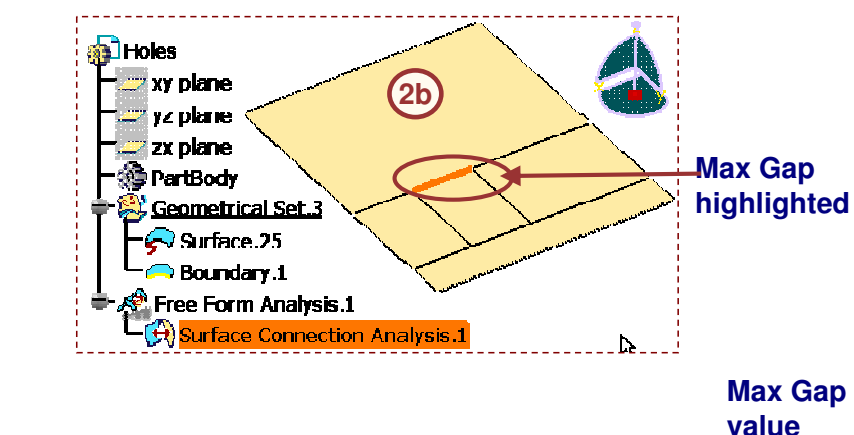

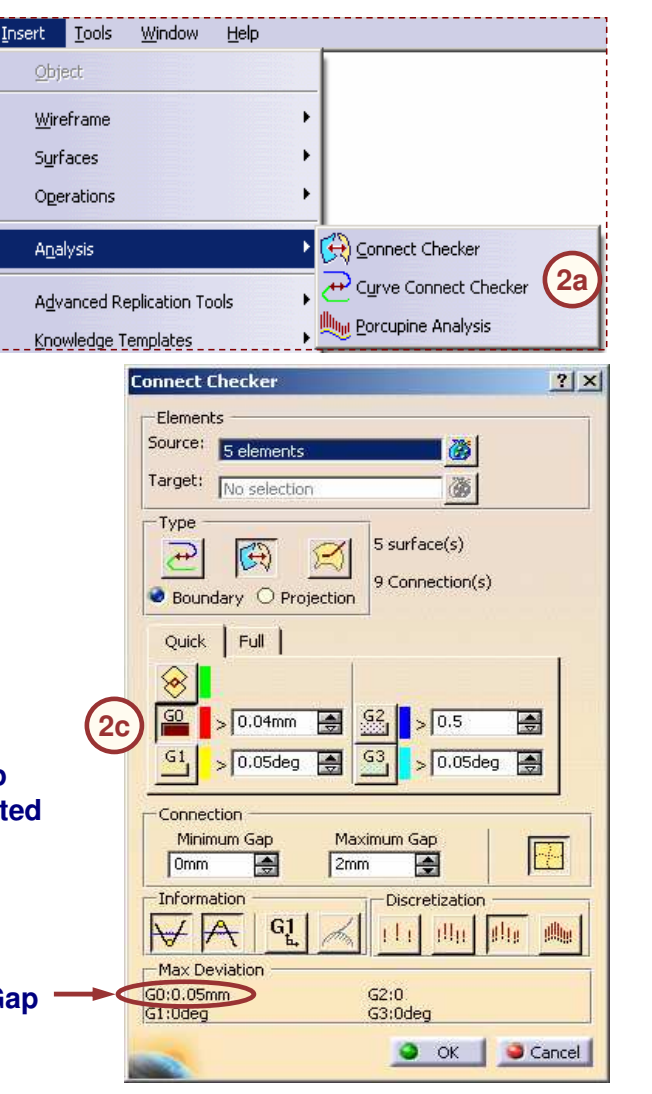

3.

4.

Merging the Gaps lealing Definition ? × In Join-Healing toolbar, select Healing а. Elements To Heal: icon. jurface.25 Select the surface to heal. b. Enter 0.1 in Merging Distance field C. Join-Healing x Add Mode Remove Mode and click **OK**. (Merging distance should Parameters 閳 be greater than Max gap) Merging distance: 0.1mm 3c To ensure that gaps are merged, in the Distance objective: 0.001mm Extracts toolbar use the Boundary 🌍 ок Cancel Preview icon again. Now it will show you only the outer boundary highlighted. ? × Boundary Definition Extracts 🗵 Propagation type: Healing.1 Surface edge: Limit1: No selection Limit2: Holes xy plane OK 1 Cancel Preview yz plane \_Init zx plane 🎡 PartBody Geometrical Set.3 No gap Surface.25 present Boundary.1 **Only Boundary** 风 Healing.1 is highlighted Boundary.2

**Preparing Surfaces with Gaps for Analysis (4/4)** 

#### **STUDENT GUIDE**

## Lowest Mesh size value for Analysis (1/2)

The lowest recommended value for mesh size is 0.2 mm. Mesh size values below this may lead to error while meshing due to the automatic meshing algorithm. You will try meshing the surface with the following mesh sizes.

- 1. Create a mesh whose size is too small.
  - a. In Mesh Parts toolbar, select OCTREE Triangle Mesher icon.
  - b. Select the surface to mesh.
  - c. Enter 0.003 in Size field. Check Absolute sag option and enter 0.0003. Select Element Type as Parabolic and click OK.
  - d. Right-click on *Nodes and elements* in specification tree and click on **Mesh Visualization**.
  - e. An error message will be displayed.

|     | Error | ×                                                                                                    |
|-----|-------|----------------------------------------------------------------------------------------------------|
| (1e |       | Impossible to mesh on geometry.<br>Impossible to mesh the geometry around the red circle :<br>CATFace352<br>Check and modify the geometry around the circle or<br>try to remesh with a slightly different global size. |
|     | Err   | or message with 0.003 mm mesh size                                                                                                    |

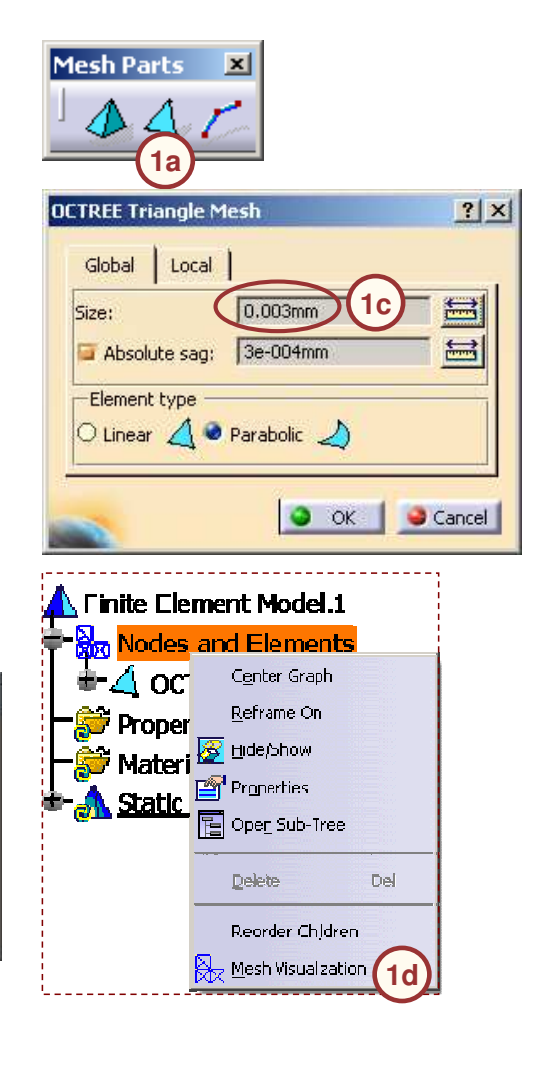

#### STUDENT GUIDE

Student Notes:

? ×

=

X

#### Lowest Mesh size value for Analysis (2/2) Modify the mesh to an acceptable size. 2. OCTREE Triangle Mesh (2a Global Local Double-click on OCTREE Triangle Mesh.1 a. 0.1mm Size: in the specification tree. Enter 0.1 in Size 🔄 Absolute sag: 0.01mm field. Enter Absolute sag as 0.01 and click -Element type OK. 🔿 Linear 🔏 🥥 Parabolic 🌙 Double-click on Mesh.1. b. You will get a warning message to update OK Scancel C. the mesh. Click **OK** to update. The mesh will be created and displayed. d. Analysis Manager - 🏡 Links Manager. 1 🔨 Analysis Manager Finite Element Model.1 📸 Links Manager.1 Nodes and Elements 🖬 🔺 Finite Element Model.1 OCTREE Triangle Mesh.1 Nodes and Elements 2b 🕰 OCTREE Triangle Mesh.1 /lesh 1 Lesh.1 ଟ Properties.1 🐲 Properties.1 쯏 Materials.1 Warning ! - <u> Static Case</u> The Mesh needs to be updated. This operation may take some time ! (2c) Continue ? Mesh Image with 0.1 mm mesh size OK Cancel

## To Sum Up

In the following slides you will find a summary of the topics covered in this lesson.

**STUDENT GUIDE** 

Student Notes:

## Finite Element Analysis Process

Finite Element analysis (FEA) is a numerical tool used to simulate the physical system. In this method the modeled system is broken into smaller geometric shapes, called finite elements, whose behavior can be described mathematically. The elements and their interrelationships are converted into a system of equations which are solved numerically. The overall process is divided into smaller steps as follow

- 1. Pre-processing: Conversion of actual problem into Finite element problem
- 2. Computation: Solution of the of the FE problem provided by pre-processing to find out unknown displacement values
- 3. Post-processing: Calculation of strains and stresses using displacement values. Study of displacements strains and stresses
- 4. Mesh Refinement: Refinement of the mesh and computation to achieve the required level of accuracy
- 5. Report Generation: Generation of various plots such as displacements, strains and stresses once the required level of accuracy is generated

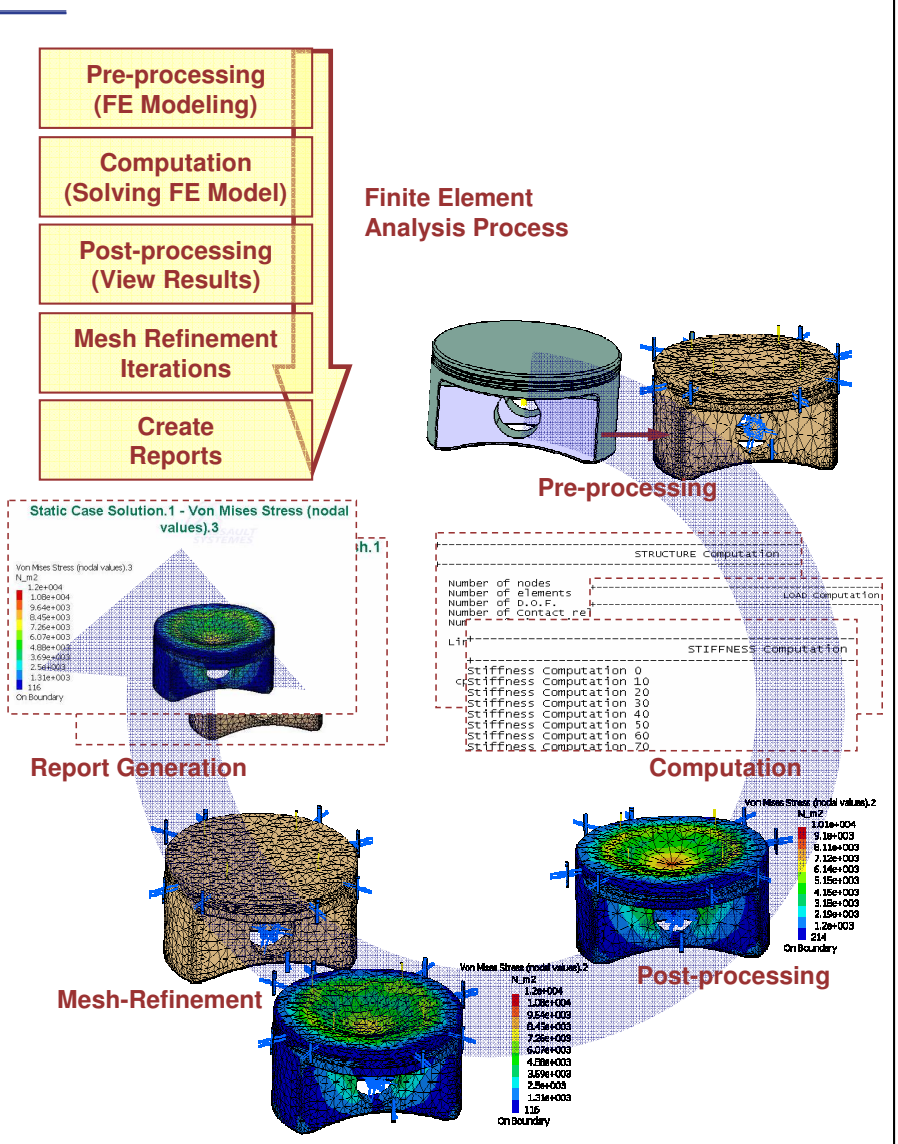

Student Notes:

#### Introduction to GPS workbench The GPS workbench provides tools and functionalities to perform FEA in CATIA. Following **T**Analysis Manager are the FEA process steps that can be performed 🚴 Links Manager. 1 using GPS workbench. -🛵 Link.1 -> D:\Part.CATPart 🔁 Results -> C: \Analysis1 3.CATAnalysisResults Open the Generative Structural Analysis 1. Computations -> C:\Analysis1 3.CATAnalysisComputations workbench. Apply material, mesh the part, Finite Element Model.1 apply the restraints and loads Nodes and Elements 📣 OCTREE Tetrahedron Mesh.1 : Part1 2. Compute the Analysis Properties.1 Visualize the results 3 😚 3D Property.1 Interpret the results and Mesh Refinement 4. Materials.1 Material.1 5. Manage the results Å Static Case According to variation in load with respect to time, Restraints.1 - Clamp.1 the FEA for structures can be classified as: 🐼 Loads.1 Static Analysis -🌿 Bearing Load.1 Transient Analysis 🍪 Static Case Solution.1 - Kon Mises Stress (nodal values).1 Harmonic Analysis -3 Translational displacement vector.1 According to the way the structure reacts to the - 🚰 Estimated local error.1 Sensors.1 load, the FEA for structures can be classified as: 🛊 🛃 Energy.3 Linear analysis 🗝 Global Error Rate (%).4 Non-linear Analysis 🕙 Maximum Displacement.5 🕹 💷 Maximum Von Mises.6 Entities created during process of GPS Static Analysis gets mapped in the tree-structure as **GPS Static Analysis Tree Structure** shown.

Copyright DASSAULT SYSTEMES

## **Preparing Parts and Surfaces for Analysis**

Before you switch to Generative Structural Analysis workbench, you may need to make some modifications in the existing CATIA geometry or modify some of the CATIA settings. This may include:

- Changing default units
- Creating support on part of a Face
- Creating Local Axis System
- Handling Non-Manifold Surfaces
- Handling Overlapping Surfaces
- Preparing Surfaces with Gaps for Analysis

In addition, when meshing very small models you may need to take into account Lowest Mesh Size value for Analysis.

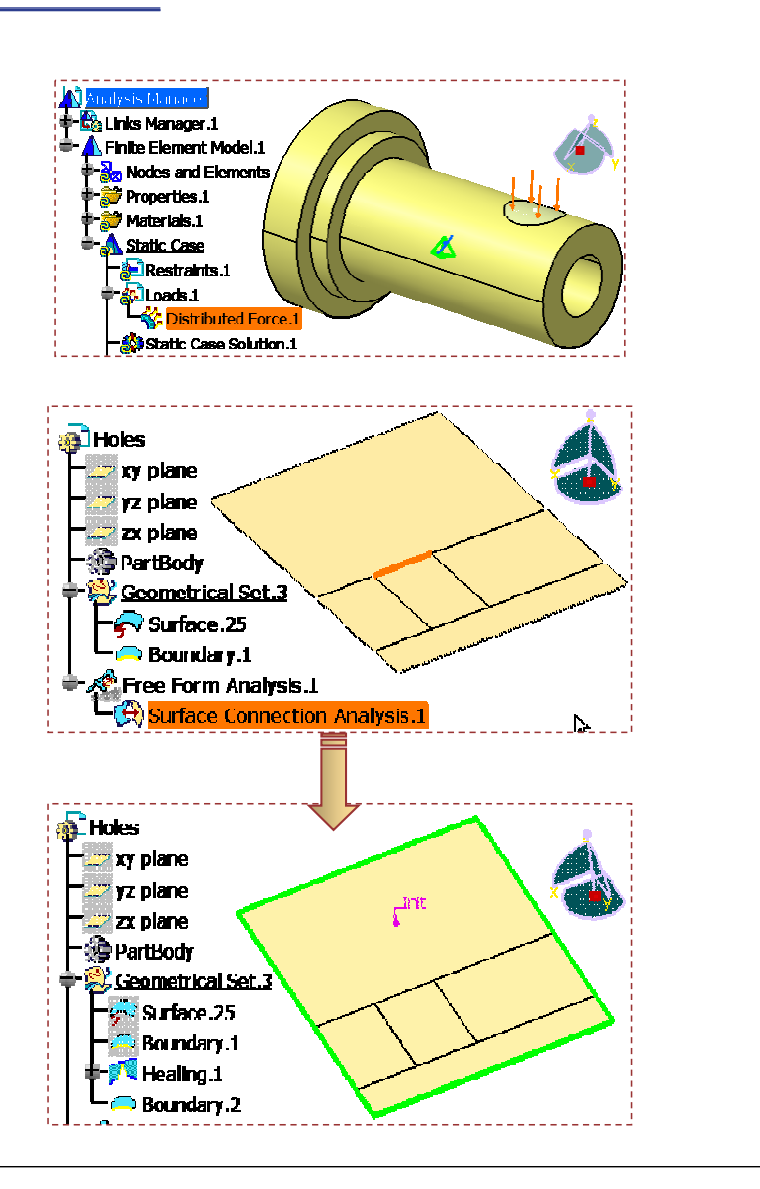

#### STUDENT GUIDE

## Tools Used for Preparing Parts and Surfaces for Analysis (1/2)

- 1 **Extract:** lets you perform an extract from elements (curves, points, surfaces, solids, volumes etc).
- 2 **Split:** lets you split the surfaces.
- Fill: lets you create fill surfaces between number of boundary segments.
- 4 Sew Surface: lets you add or remove material by modifying the surface of the volume.
- 5 Disassemble: lets you disassemble the multi-cell bodies into mono-cell or mono-domain bodies, whether curves or surfaces.
- **Surface Mesher:** lets you mesh the surface part by entering into the Surface Mesher workshop.
- 7 Connect Checker: lets you analyze the connection between the surfaces' borders and their projection on a surface.

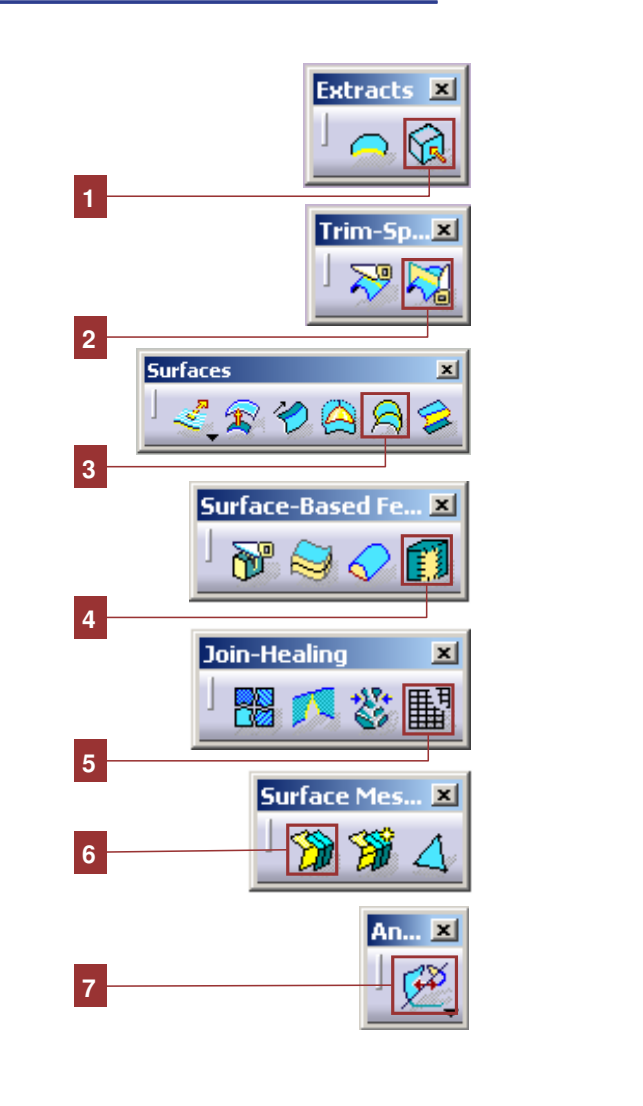

STUDENT GUIDE

## **Tools Used for Preparing Parts and Surfaces for Analysis (2/2)**

- 8 **Projection:** lets you create geometry by projecting one more elements onto a support.
- **Join:** lets you join the multi-sections and swept surfaces.
- **Healing:** lets you heal the surfaces (i.e. fill any gap that may be appearing between two surfaces).
- **Boundary:** lets you create the boundary curve of a surface or the boundary point of a curve.

| 8  | Project-Com X  |
|----|----------------|
| 9  | Join-Healing 💌 |
| 10 | Extracts 🗵     |
| 11 |                |

#### **STUDENT GUIDE**

Student Notes:

# **Exercise 1B**

**Recap Exercise** 

30 min

In this exercise, you will apply a load on a part of the face. You will use a User-defined coordinate system to apply a Distributed load. Detailed instructions for this exercise are provided.

By the end of this exercise you will be able to:

- Create a support to apply constraints or loads on a part of the face
- Create a user defined Axis System
- Apply a load with a user-defined coordinate system

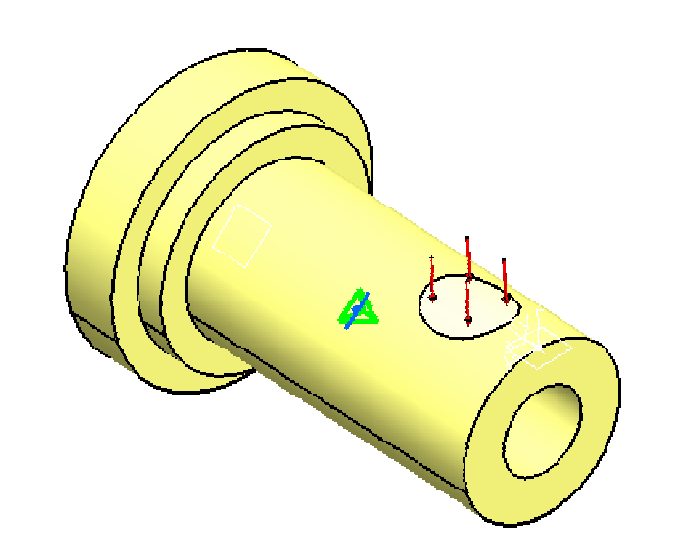

## Exercise 1B (1/8)

#### 1. Open a part.

- Open 1B\_Part\_of\_Face\_Start.CATPart
  - a. Select File > Open.
  - b. Browse the file and select the file.
  - c. Click OK.

### 2. Extract the outer surface of shaft.

- Extract the outer surface of the shaft to provide the base surface.
  - a. Access the GSD workbench.
  - b. In Extracts toolbar, click on the Extract icon.
  - c. Select the outer surface of shaft as shown.
  - d. Click OK.

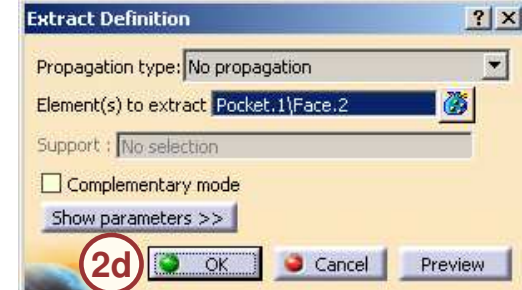

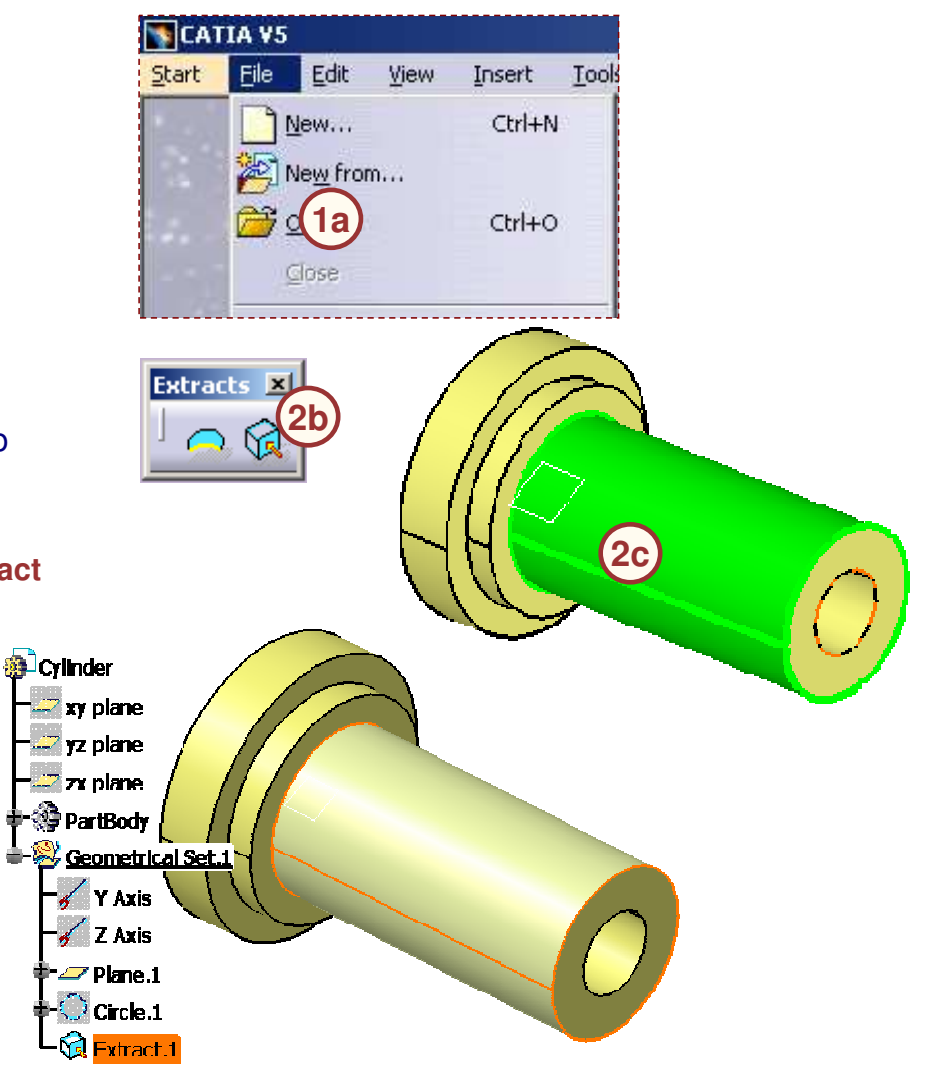

#### **STUDENT GUIDE**

### Exercise 1B (2/8)

#### 3. Create an Axis System for geometry on support surface.

- Define an Axis system by creating a plane tangent to the surface.
  - a. In **Reference Elements** toolbar, click on the **Point** icon.
  - b. Use options as shown and enter *39.554mm* in the Length: field. Click OK.
  - c. In **Reference Elements** toolbar, click the **Plane** icon.
  - d. Select Plane Type as Tangent to surface.
  - e. Select surface in **Surface** field as shown.
  - f. Select Point.2 in **Point** field as shown.
  - g. Click OK.

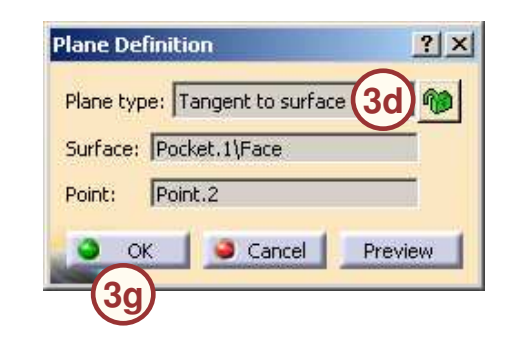

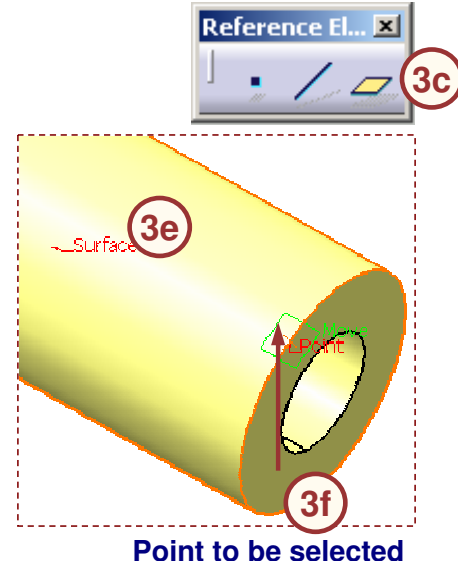

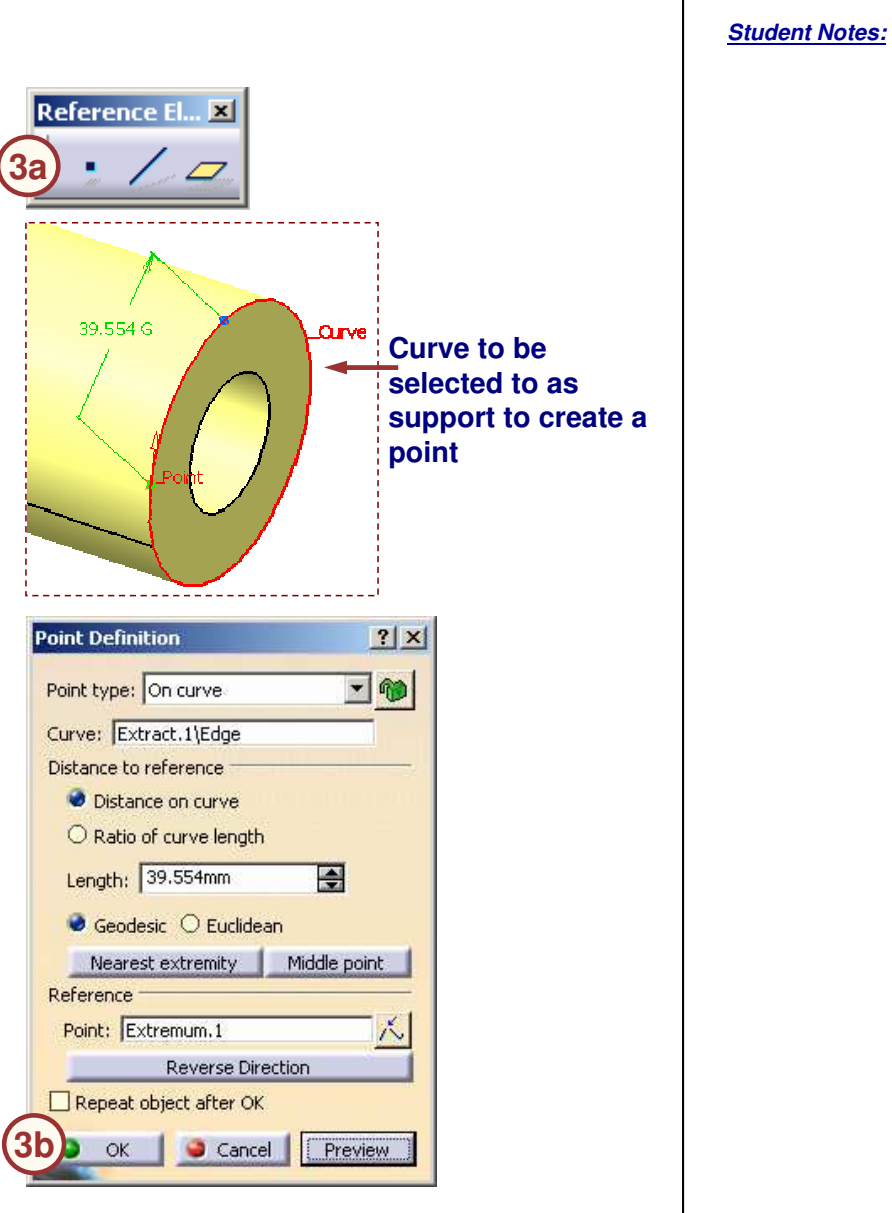

Copyright DASSAULT SYSTEMES

## Exercise 1B (3/8)

- h. Select Insert > Axis System...
- i. In **Origin** field, select the *Point.2* from specification tree.
- j. In **X axis** field, select the vertical surface of shaft as shown. Keep **Y axis** field as it is.
- k. In **Z axis** field, select the *Plane.3* just created, from specification tree. Check **Reverse** option to make upward direction positive.

I. Click OK.

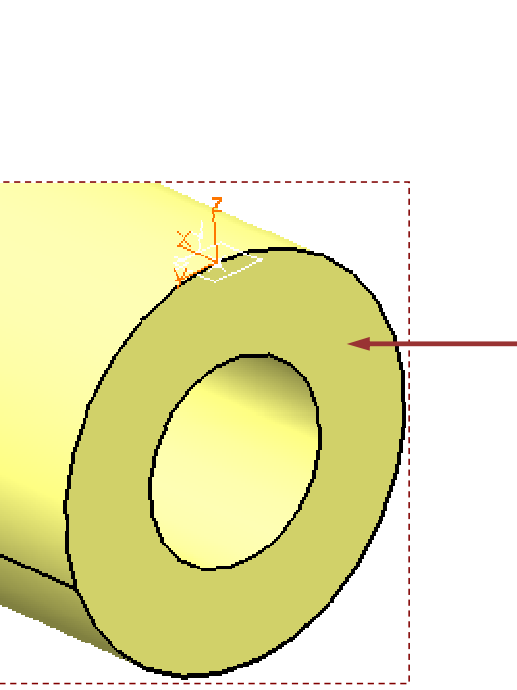

| Insert            | <u>T</u> ools | <u>W</u> indow | <u>H</u> elp |           |
|-------------------|---------------|----------------|--------------|-----------|
| Qbje              | ect           |                |              |           |
| 🚮 <u>B</u> ody    | /             |                |              |           |
| 🐴 Body            | y in a Sel    | t              |              |           |
|                   | metrical :    | 5et            |              |           |
| 🔓 Inse            | rt in new     | v body         |              |           |
| <u>A</u> nn       | otations      |                |              | •         |
| <u>C</u> on:      | straints      |                |              | •         |
| Sk <u>e</u> t     | cher          | 0              |              | •         |
| , Å A <u>×</u> is | System.       | (7a)           |              |           |
|                   |               |                |              |           |
| Axis Sy           | stem I        | Definition     |              | <u>?×</u> |
| Axis sy           | stem ty       | pe: Stand      | ard          | -         |
| Origin:           | Point.2       | 2              |              |           |
| x axis            | Pocke         | t.1\Face.3     | R            | everse    |
| Y axis:           | No Se         | lection        | Ri           | everse    |
| Z axis:           | Plane.        | 3              | 🗐 🖉 Re       | everse    |
| 🖬 Cur             | rent          | Right-hand     | ied 🚺        | 1ore      |
| 🖬 Une             | der the .     | Axis Systen    | ns node      |           |
| -                 |               | 0              | к. 🧕         | Cancel    |
|                   |               |                |              |           |

#### **STUDENT GUIDE**

## Exercise 1B (4/8)

#### 4. Create a geometry on support surface.

- Create a circle using User-defined Axis System.
  - a. In Circle-Conic toolbar, click Circle icon.
  - b. Select Center and radius in Circle type.
  - c. In **Center** field, right-click to open the contextual menu and select **Create Point** option.
  - d. In **Point Definition** dialogue box, select **Point type** as **Coordinates**.
  - e. Enter distance 30 mm in **X** = field.
  - f. Click **OK. Point.3** will be created in **Center** field.

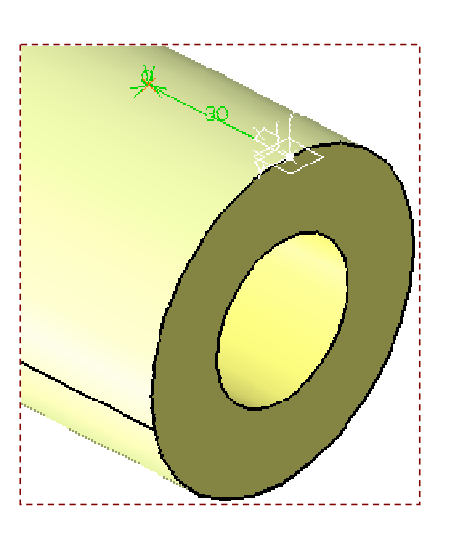

| Circle-Conic 🗵                                                                                                    |         |
|----------------------------------------------------------------------------------------------------|---------|
| Circle Definition                                                                                                   |         |
| Circle type : Center and radius                                                                                     |         |
| Center: No selectio Support: No selectio Radius: 15mm Geometry on suppor Axis Computation Axis Direction: No select |         |
|                                                                                                    | Preview |
| Point Definition ? ×<br>Point type: Coordinates 40 • • • • • • • • • • • • • • • • • •                              |         |
| Y = 0mm                                                                                                    |         |
| Reference                                                                                                    |         |
| Point: Default (Origin)                                                                                             |         |
|                                                                                                    |         |
| Axis System: Axis System.1                                                                                          |         |

#### **STUDENT GUIDE**

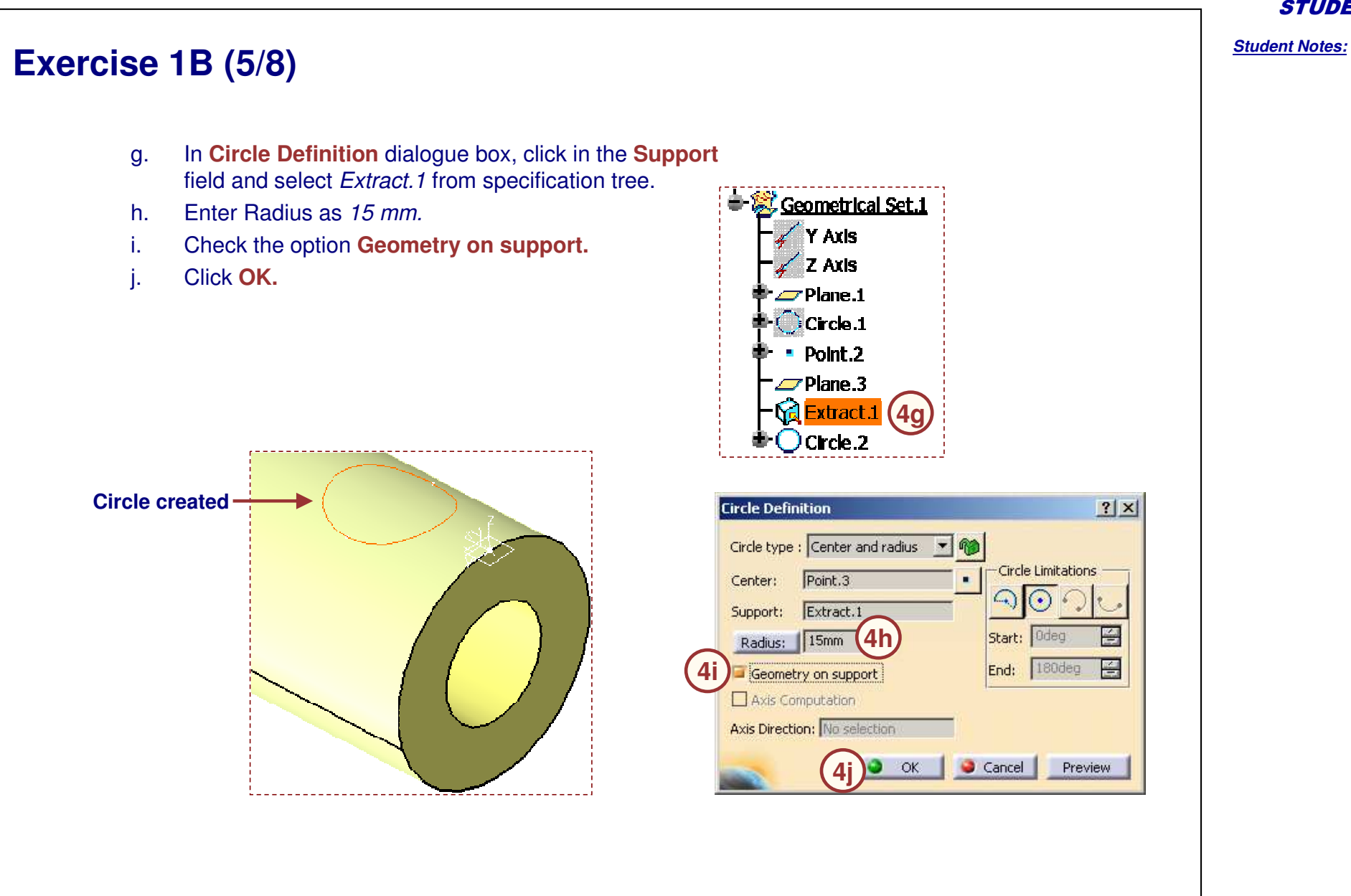

Copyright DASSAULT SYSTEMES

#### **STUDENT GUIDE**

Student Notes:

## Exercise 1B (6/8)

#### 5. Cut the extracted surface with geometry.

- Cut the surface with geometry to create support surface.
  - a. In Trim-Split toolbar, click Split Icon.
  - b. Select *Extract.1* in **Element to cut** field.
  - c. Select *Circle.2* in **Cutting elements** field.
  - d. Click OK.

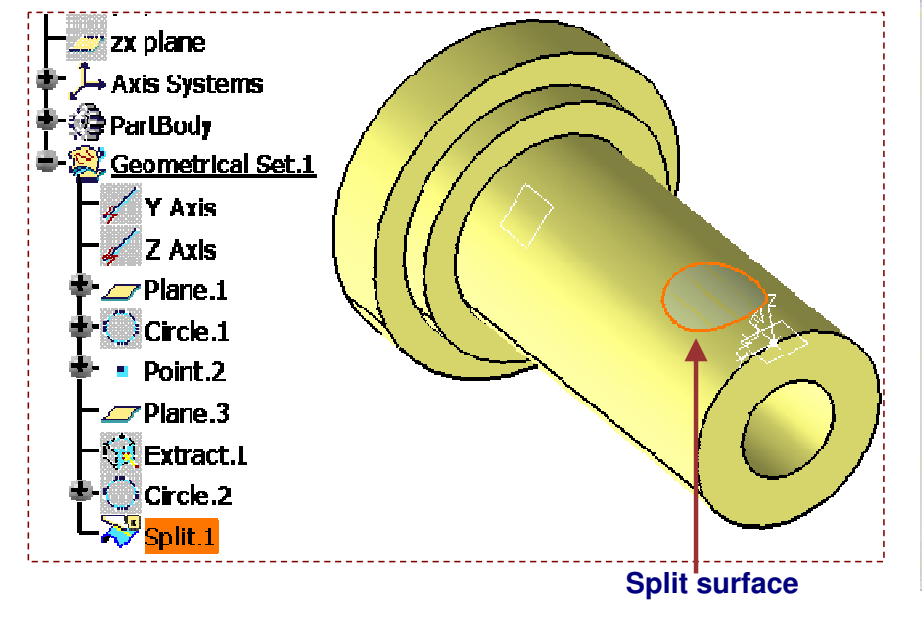

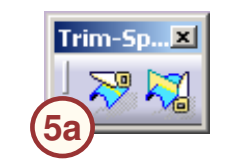

| ement to cut: Extract.1 | -(5b) 👸        |
|-------------------------|----------------|
| Cutting elements        |                |
| ircle.2 (5c)            |                |
|                         |                |
|                         |                |
| Remove                  | Replace        |
| Othe                    | erside         |
| otional parameters      |                |
| Keep both sides         |                |
| Intersections computat  | ion            |
| ihow parameters >>      |                |
| 50                      | Canad Draviau  |
| 50                      | Cancel Dreview |

## Exercise 1B (7/8)

#### 6. Sew the support surface to Part.

- Sew the surface created to part.
  - a. Switch to Part Design workbench.
  - b. In Surface-Based Features toolbar, click Sew Surface icon.
  - c. Click **OK** on the warning message.
  - d. Select *Split.1 from* specification tree in **Object to sew** field.
  - e. Uncheck **Simplify geometry** option.
  - f. Click OK.

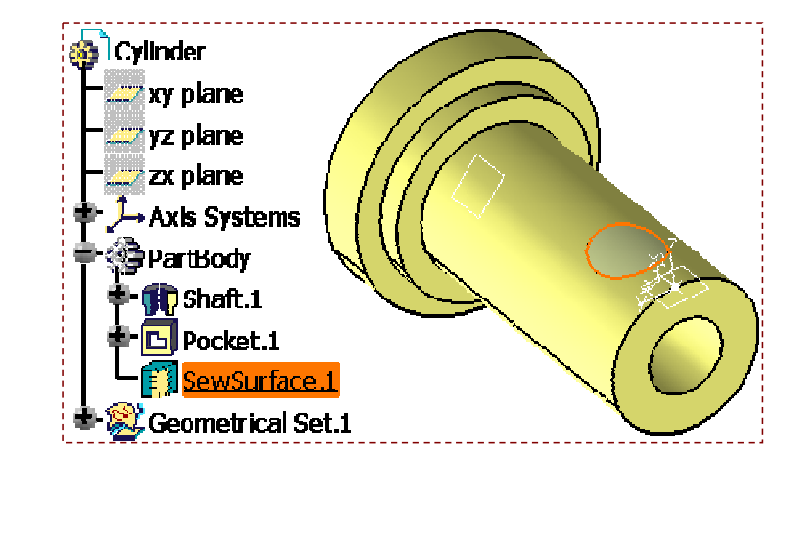

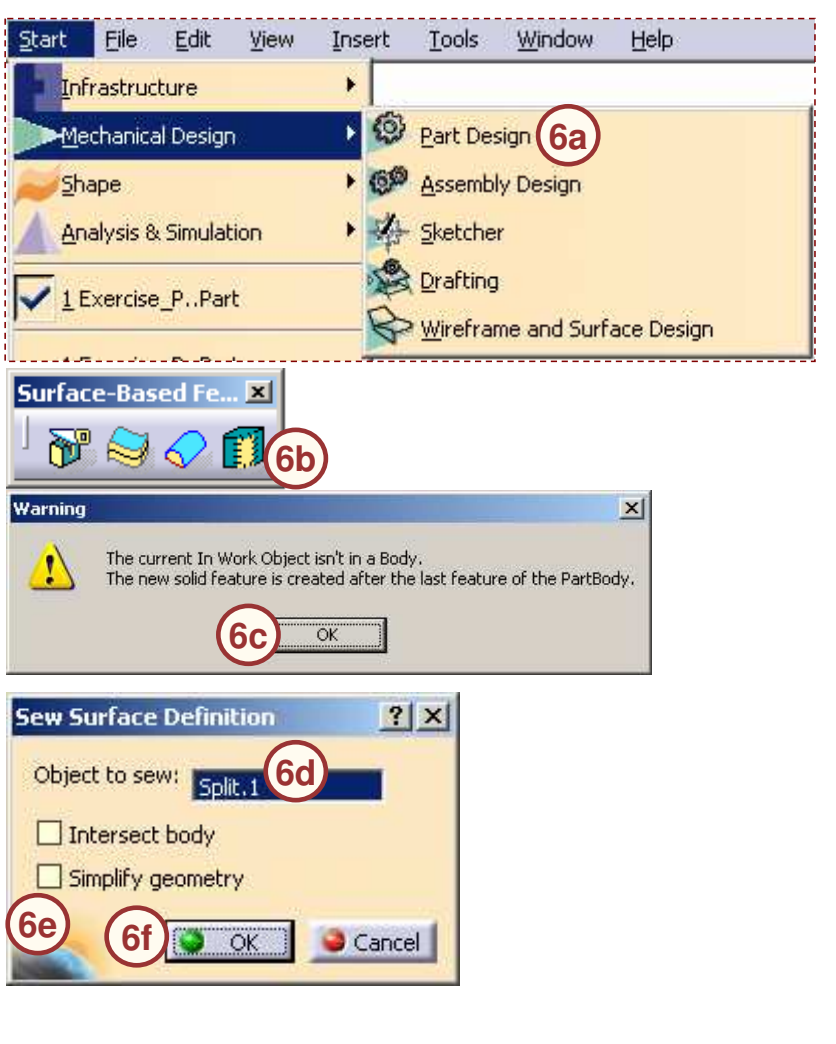

#### **STUDENT GUIDE**

## Exercise 1B (8/8)

### 7. Apply Force using user-defined Axis System

#### Apply Distributed Force.

- a. Select Start > Analysis & Simulation > Generative Structural Analysis. Click OK to the warning detected.
- b. In Forces toolbar, click Distributed Force icon.
- c. Select *SewSurface.1* from the specification tree in **Supports** field.
- d. In **Axis System**, select **User** in **Type** dropdown.
- e. Select Axis System.1 in Current axis field.
- f. In **Force Vector**, enter -1N in **Z** field.
- g. Click **OK**.

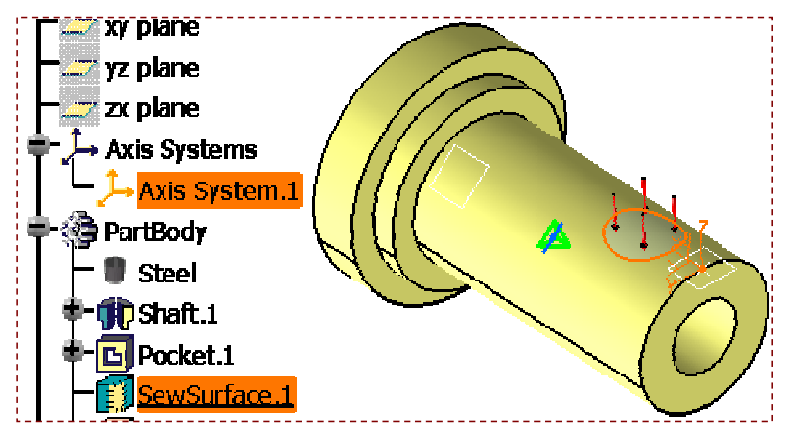

![](_page_63_Picture_12.jpeg)

| Name Distributed Force   | 1         |
|--------------------------|-----------|
| Supports 1 Face          | (8c) 🔛    |
| -Axis System             |           |
| Type User                | - (b8)    |
| Display locally          | 6         |
| Current axis Axis Sy     | stem.1 86 |
| Local orientation Cartes | ian 🚬     |
| -Force Vector            |           |
| Norm 1N                  |           |
| X ON                     |           |
| Y ON                     |           |
| z -1N 8f                 |           |
| Handler No selection     |           |
| 80                       | Capital   |

#### STUDENT GUIDE

![](_page_64_Picture_1.jpeg)

Copyright DASSAULT SYSTEMES

Student Notes:

# **Exercise 1C**

**Recap Exercise** 

60 min

In this exercise, you will mesh an overlapping surface, correct the overlapping surfaces and re-mesh the corrected surface. Detailed instructions for new topics are provided for this exercise.

### By the end of this exercise you will be able to:

- Detect overlapping surfaces
- Correct the overlapping surfaces
- Mesh the corrected surface

![](_page_65_Figure_11.jpeg)

## Exercise 1C (1/8)

#### 1. Open a part.

- Open 1C\_Overlapping\_Start.CATPart
- 2. Create a Static Analysis Case.
  - Access the Generative Structural Analysis workbench.
  - Create a Static Analysis Case. Click OK for the warning message.

#### 3. Mesh the surface.

- Mesh the surface with OCTREE Triangle Mesher.
  - a. In Mesh Parts toolbar, click OCTREE Triangle Mesher icon.
  - b. Click on the surface.
  - c. Keep default values as shown and click OK.

#### Please ensure that you are set to mm.

![](_page_66_Figure_13.jpeg)

#### STUDENT GUIDE

#### **STUDENT GUIDE**

![](_page_67_Figure_3.jpeg)

## Exercise 1C (3/8)

#### 5. Correct overlapping surfaces.

- Double-click on the surface to switch to GSD workbench.
- Disassemble the surfaces.
  - a. In Join-Healing toolbar , click Disassemble icon.
  - b. Select the surface to be disassembled.
  - c. Select **All cells** option and click **OK** to create the two new surfaces.
  - d. Hide the original surface *Surface.10* in order to see only the new surfaces. The different colors shown below are only to simplify identification.

![](_page_68_Figure_9.jpeg)

![](_page_68_Picture_10.jpeg)

#### **STUDENT GUIDE**

## Exercise 1C (4/8)

- Use Connect Checker tool to highlight gap.
  - e. Select Insert > Analysis > Connect Checker.
  - f. Select the *Surface.11* and *surface.12*.
  - g. Select the Surface-Surface connection as type.
  - h. In the Quick tab select **overlap Defect** option.
  - i. Enter 0.15 mm in Maximum gap and click OK. The overlapped area will get highlighted.

![](_page_69_Picture_8.jpeg)

| onnect Checke         | r                        | <u>? ×</u>     |
|-----------------------|--------------------------|----------------|
| Elements              | (5f)                     |                |
| Source: 2 elem        | ents                     | 8              |
| Target: No se         |                          | 6              |
| Туре                  | g                        |                |
| Boundary C            | Projection 2 surface     | (s)<br>tion(s) |
| Quick Full            | 1                        |                |
| G0<br>G1<br>> 0.05    | m 🛃 🔂 > 0<br>deg 🛃 🚰 > 0 | 0.5            |
| Connection —          |                          |                |
| Minimum Gap           | Maximum Gap              | 5i 🔣           |
| Information —         | Discreti:                | zation         |
| ¥A .                  | գլ 📈 լել լ               | lle dle dle    |
| Max Deviation         | 0.000                    |                |
| G0:0.1mm<br>G1:180deg | G2:0<br>G3:0dea          |                |
|                       |                          | w lac.         |
|                       |                          |                |

#### STUDENT GUIDE

## Exercise 1C (5/8)

- Split an overlapping surface.
  - j. In **Project -Combine** toolbar, click **Projection** icon.
  - k. In **Projected** field, select edge of large surface to be projected on overlapping surface.
  - I. In **Support** field, select small surface and click **OK**.

![](_page_70_Picture_6.jpeg)

#### **STUDENT GUIDE**

## Exercise 1C (6/8)

- m. In Trim-Split toolbar, click Split icon.
- n. Select the small surface *surface.12* in **Elements to cut field**.
- Select the projected edge *Project.1* in Cutting elements field.

Trim-9

5**m** 

p. Click OK.

The different colors shown below are only to simplify identification of the new split surface.

![](_page_71_Picture_7.jpeg)

| it Definition                                                                                                    | -                                                              | ?           |
|----------------------------------------------------------------------------------------------------|----------------------------------------------------------------|-------------|
| lement to cut: Sur                                                                                                    | face.12 5n                                                     | 8           |
| Cutting elements                                                                                                    |                                                                | 10 - 12<br> |
| roject.1 50                                                                                                    |                                                                |             |
| _                                                                                                    |                                                                |             |
|                                                                                                    |                                                                |             |
| Remove                                                                                                    | Replac                                                         | e           |
|                                                                                                    | Other side                                                     |             |
| ptional parameters<br>Keep both sides                                                                                                    |                                                                |             |
| ] Intersections con                                                                                                    | politation                                                     |             |
|                                                                                                    | ipracester i                                                   |             |
| lide parameters <                                                                                                    | <                                                              |             |
| Hide parameters <                                                                                                    | lone)                                                          | _           |
| Hide parameters <<br>upport: Default (Nemote to remove:                                                                                                    | Jone)                                                          | - 25        |
| Hide parameters <<br>upport: Default (N<br>ements to remove:                                                                                                    | Jone)<br>Default (None)                                        | <u>8</u>    |
| lide parameters <<br>pport: Default (Normality of the parameters of the parameters of t | Ione)<br>Default (None)<br>Default (None)                      | 8<br>8<br>8 |
| ide parameters <<br>pport: Default (N<br>ments to remove:<br>ments to keep:<br>Automatic extrap                                                                                                    | Sone)<br>Default (None)<br>Default (None)                      | <b>8</b>    |
| ide parameters <<br>oport: Default (N<br>ments to remove:<br>ments to keep:<br>Automatic extrap<br>Ignore no interse                                                                                                    | Default (None)<br>Default (None)<br>Default (None)<br>Notation | - <u>8</u>  |

#### STUDENT GUIDE
# Exercise 1C (7/8)

#### 6. Create a single surface element.

- Join the two surfaces.
  - In Join-Healing toolbar, click Join icon. a.
  - Select newly created Split.4 surface and b. disassembled, larger surface Surface14.
  - Click **OK**. This will create new surface *Join.1* C. in specification tree.

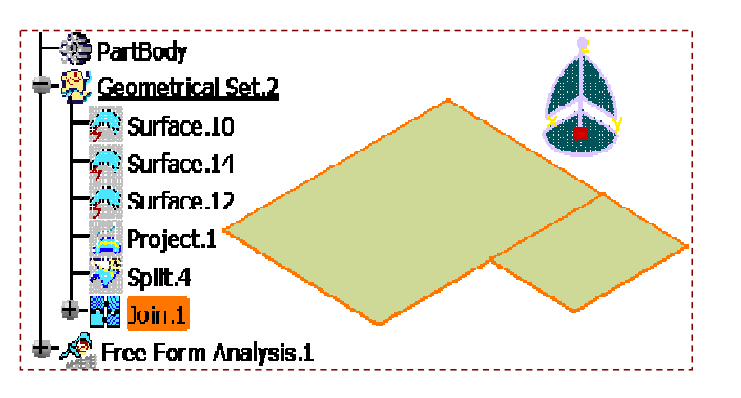

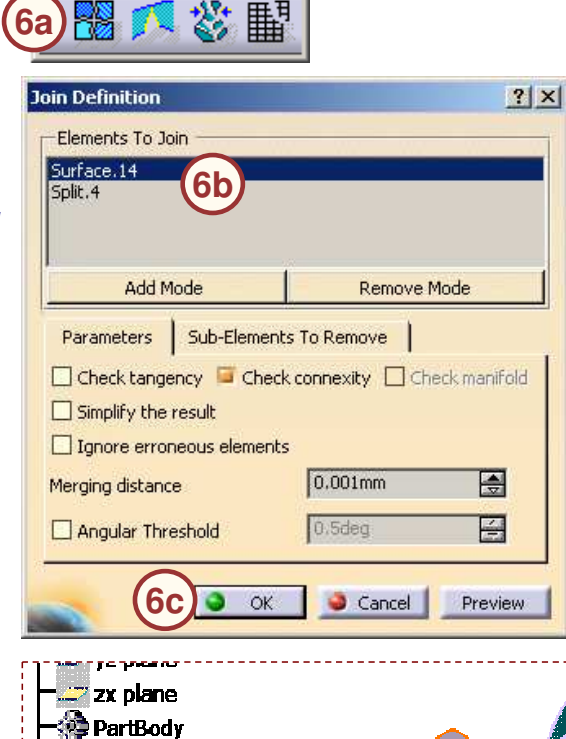

(6b)

6b

Ceometrical Set.2

😴 Surface .10

🔄 Surface 🖓

🔆 Surface.12

Project.1

Split.4 🏖 Free Form Analysis.1

÷

×

Join-Healing

## STUDENT GUIDE

#### **STUDENT GUIDE**

Student Notes:

# Exercise 1C (8/8)

## 7. Create and view the Mesh Image.

- Switch to GPS workbench.
  - a. Double-click on Nodes and Elements to switch to GPS workbench.
- Create new Mesh.
  - b. Right-click on OCTREE Triangle Mesh.1 and select **Delete**.
  - c. In Mesh Parts toolbar, select OCTREE Triangle Mesher icon.
  - d. Click the surface.
  - e. Keep default values as shown and click **OK**.
- Create Mesh visualization to create Mesh image.

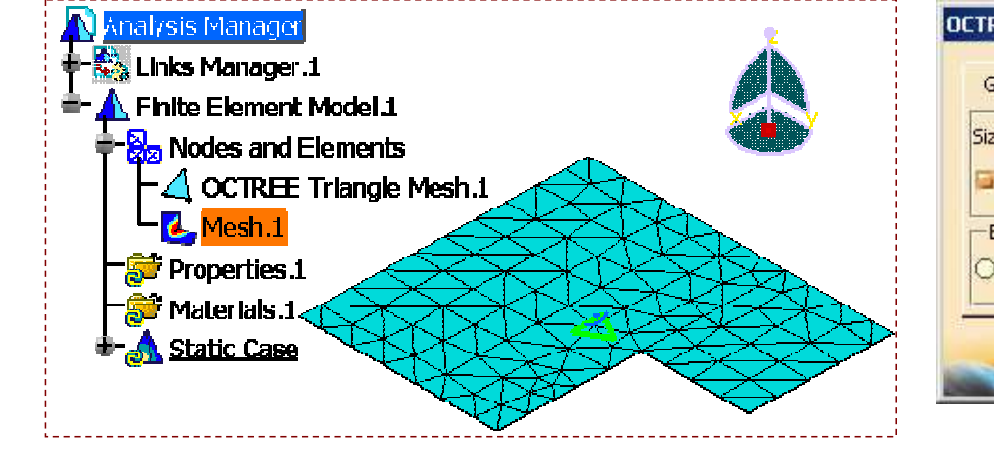

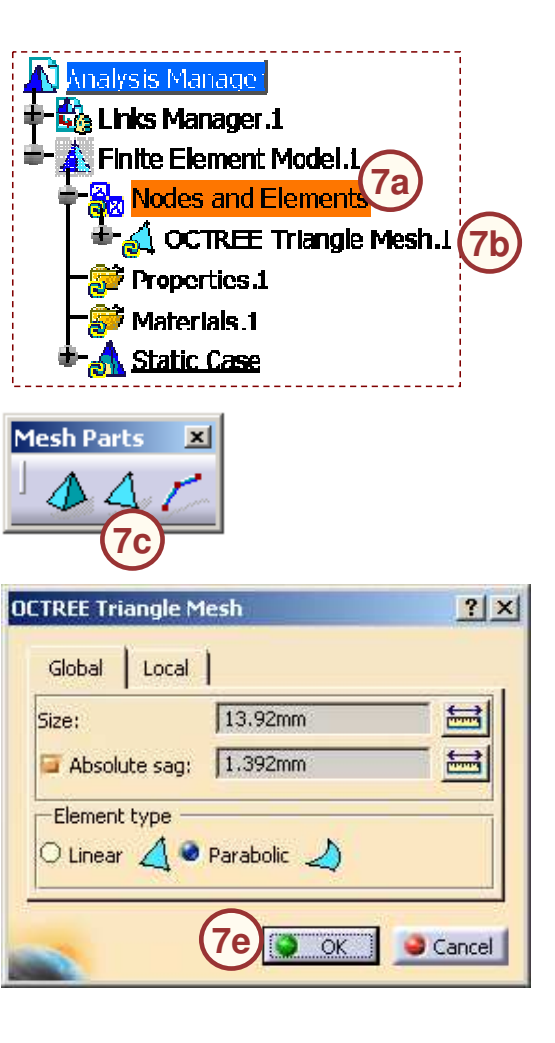

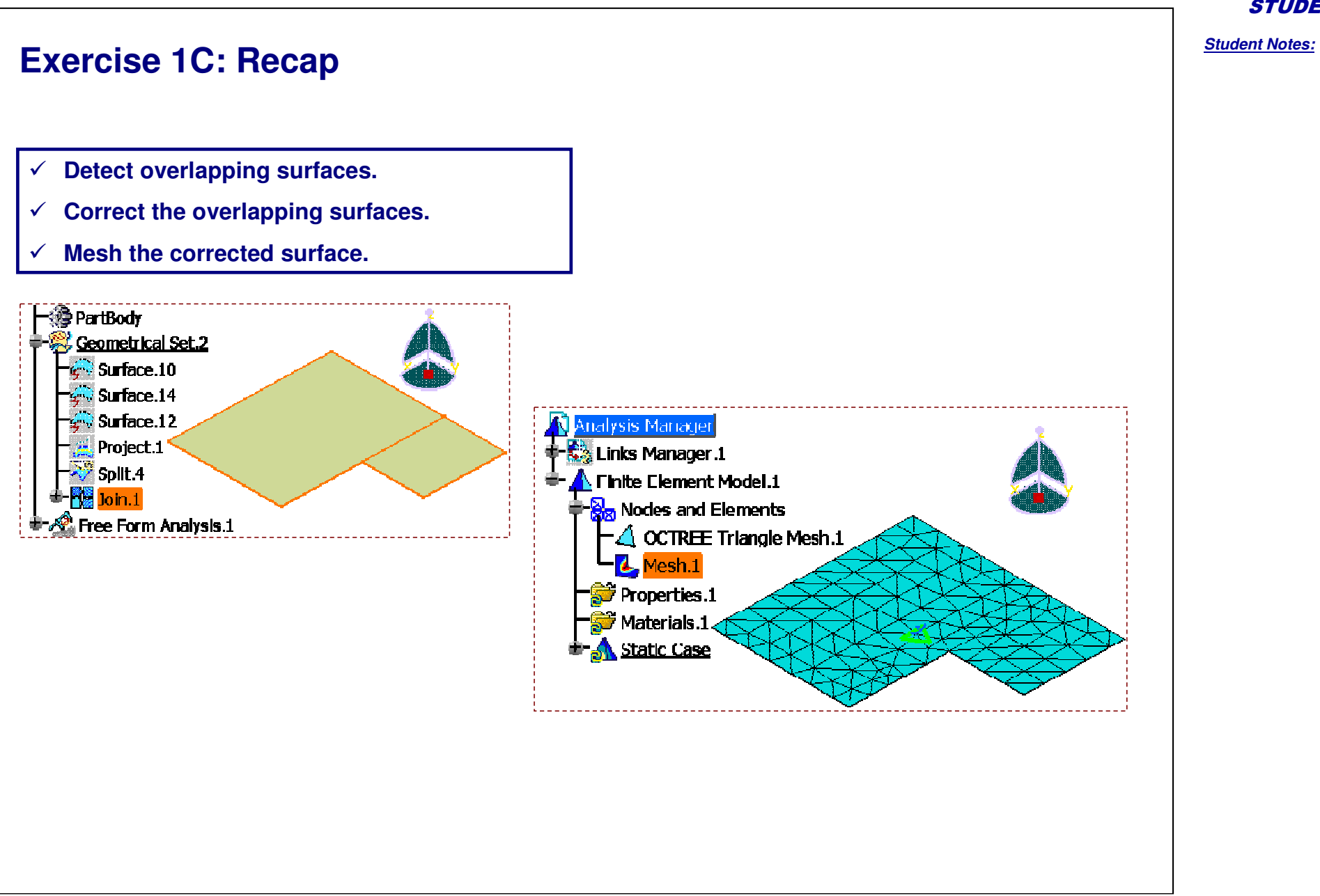

Student Notes:

# **Exercise 1D**

**Recap Exercise** 

<u>15 min</u>

In this exercise, you will mesh the surface having gaps, check for the gaps, merge the gaps and mesh the corrected surface. Detailed instructions for new topics are provided for this exercise.

By the end of this exercise you will be able to:

- Check the gaps in surface
- Merge the gaps in surface
- Mesh the corrected surface

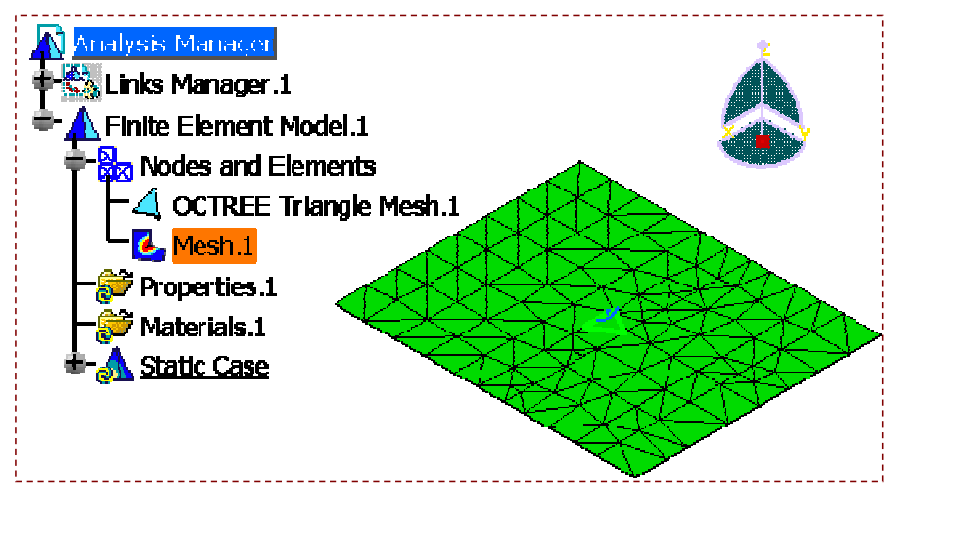

2.

3.

#### STUDENT GUIDE

Student Notes:

# Exercise 1D (1/4) 1. Open a part. • Open 1D Gaps Start.CATPart ysis Manager Links Manager .1 Create a Static Analysis Case. Finite Element Model.1 Nodes and Elements Access Generative Structural Analysis 💐 OCTREE Triangle Mesh.1 workbench. Mesh.1 🔊 Properties 1 Create a Static Analysis Case. Materials.1 Static Case Mesh the surface. Mesh the surface with OCTREE Triangle Mesher with mesh Size 20 mm and Absolute sag 2 mm. Visualize the mesh. Nodes are not interconnected in meshing if surfaces have gaps

#### STUDENT GUIDE

# Exercise 1D (2/4)

#### Student Notes:

## 4. Check if there are gaps.

- Switch to GSD workbench.
- Check the Boundary.
  - a. In Extracts toolbar click Boundary icon.
  - b. Select the *Surface.25* by directly clicking on it. You can also select it through specification tree. The surface is highlighted with gap.
  - c. Click OK.
  - d. In Multi-Result Management window select the option keep all the subelements.
  - e. Click OK

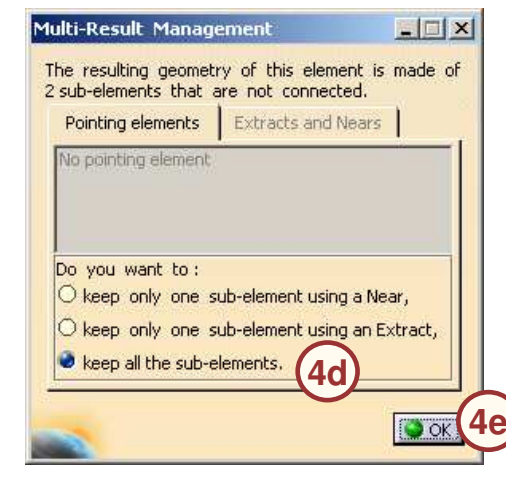

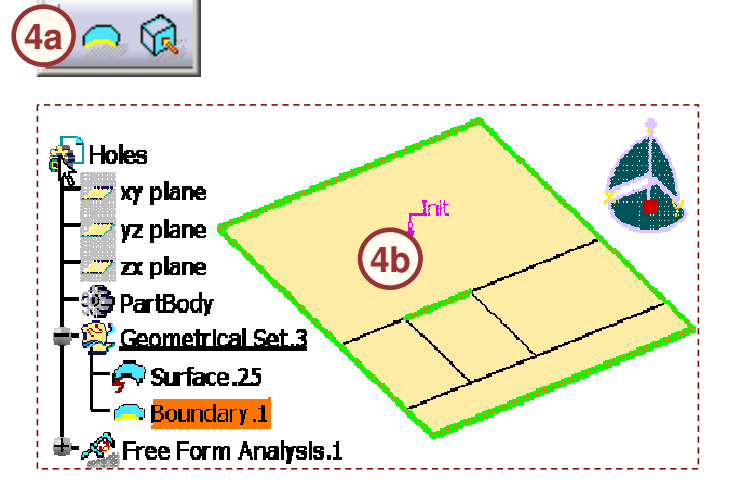

Extracts 🗵

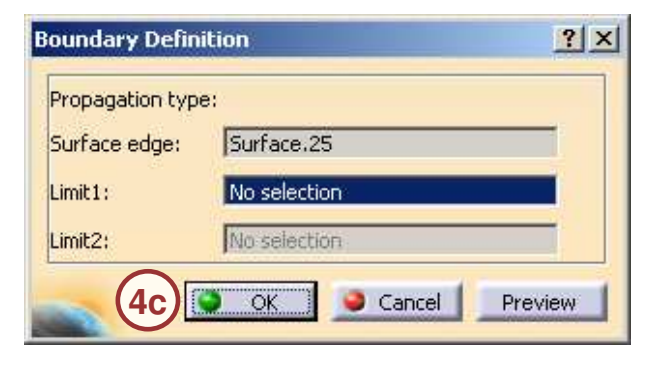

#### **STUDENT GUIDE**

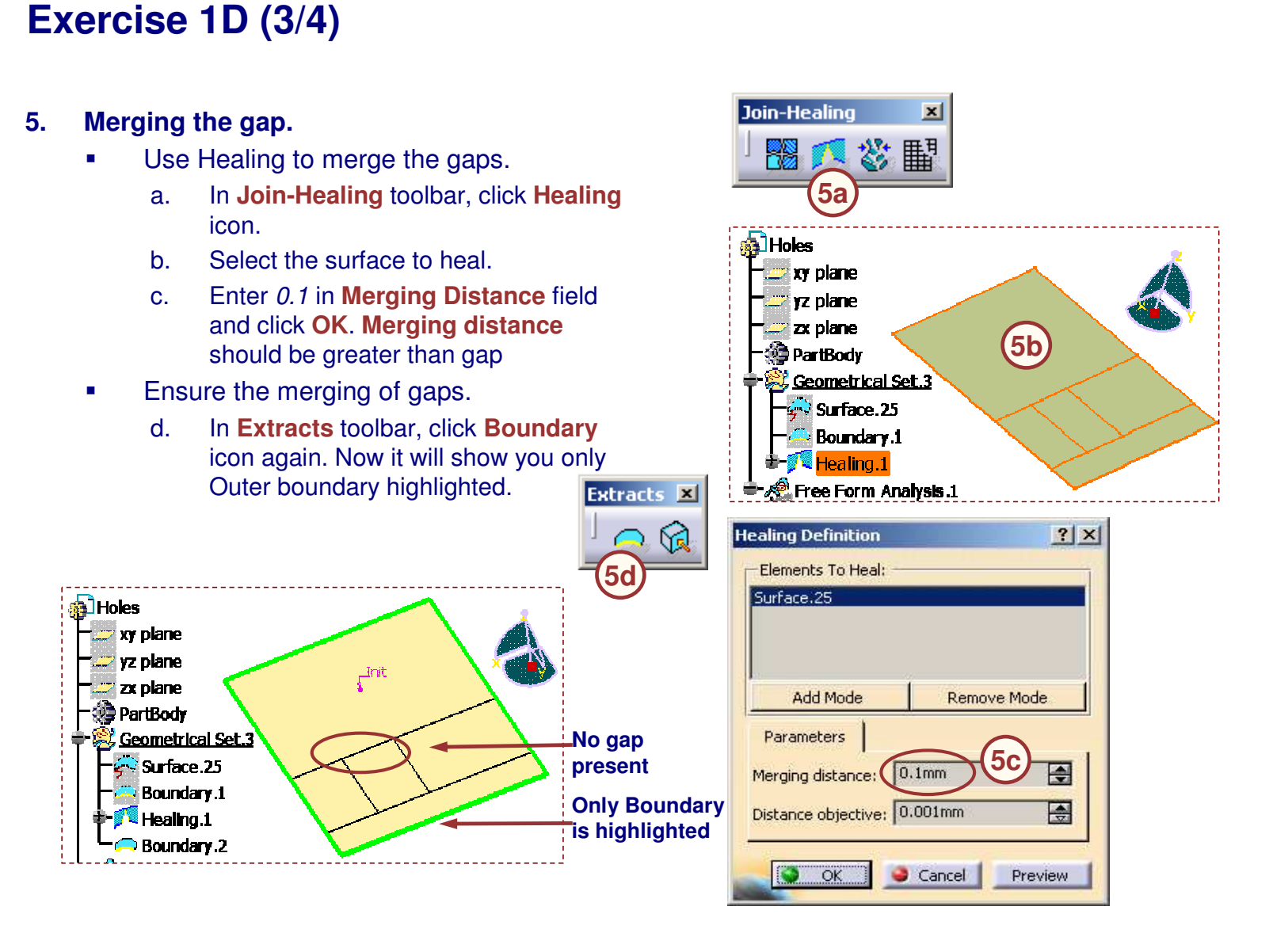

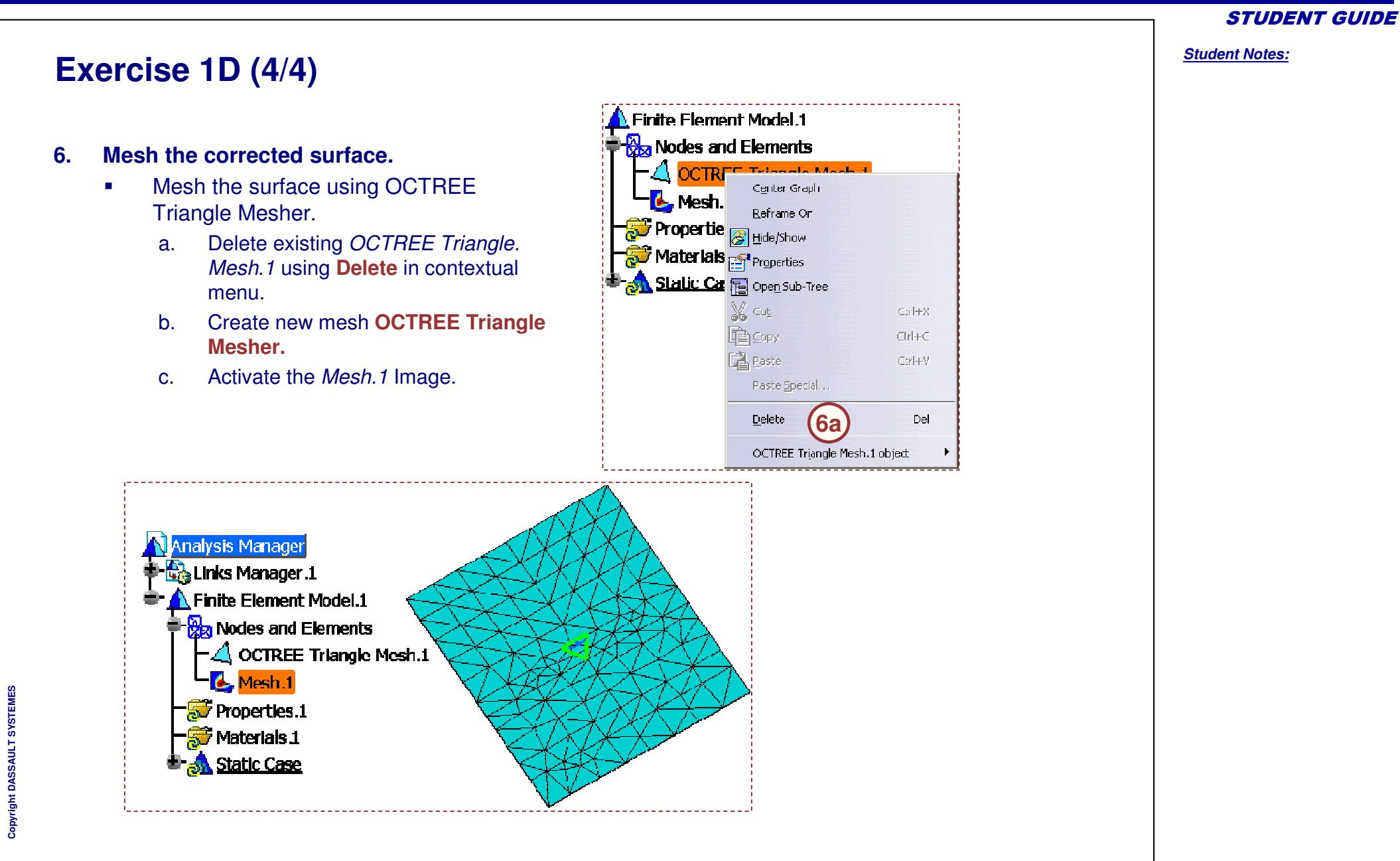

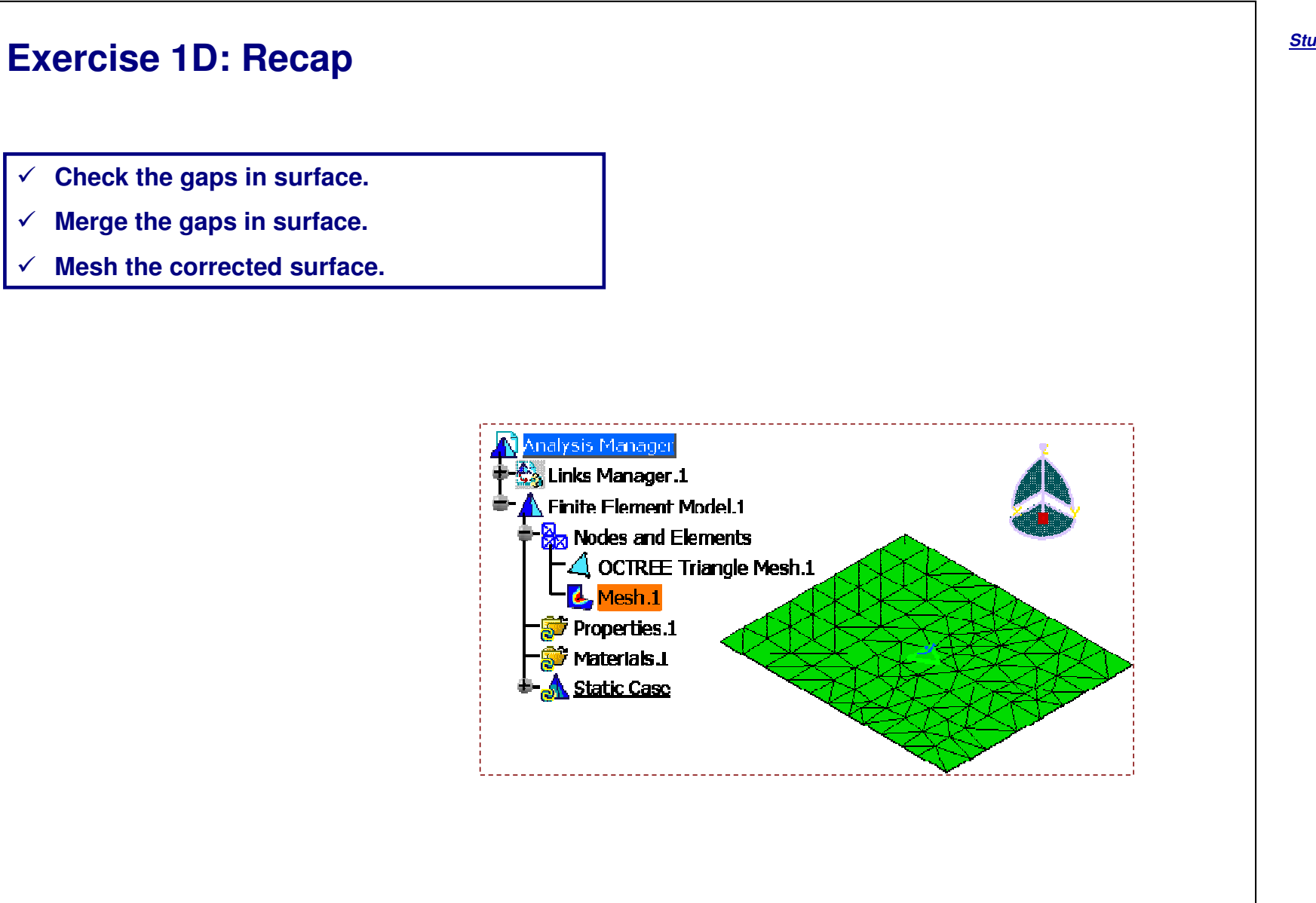

Student Notes:

# **Exercise 1E**

**Recap Exercise** 

<u>5 min</u>

In this exercise, you will mesh the surface with value less than 0.2 mm and then with higher values. Detailed instructions for new topics are provided for this exercise.

By the end of this exercise you will be able to:

Mesh the surface with recommended mesh size

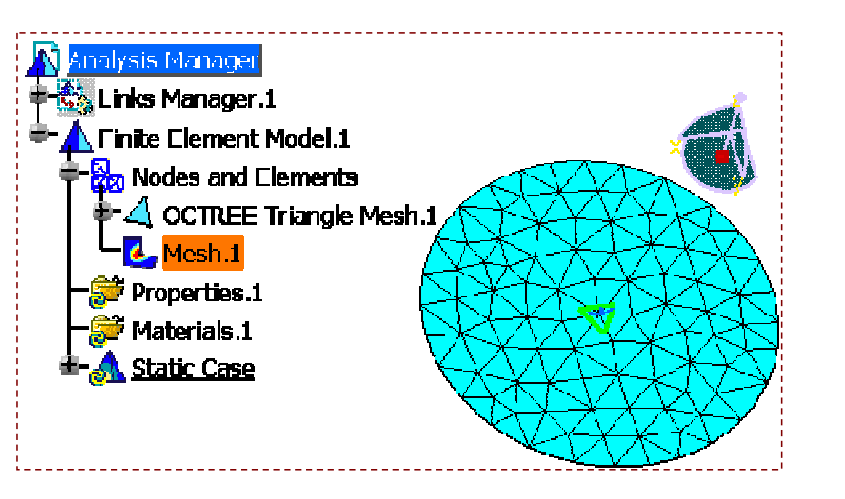

# Exercise 1E (1/2)

- 1. Open a part.
  - Open 1E\_Mesh\_Size\_Start.CATPart
- 2. Create a Static Analysis Case.
  - Access Generative Structural Analysis workbench.
  - Create a Static Analysis Case.
- 3. Mesh the surface.
  - Mesh the surface with OCTREE Triangle Mesher.
    - a. Enter 0.003 in Size field.
    - b. Check **Absolute sag** option and enter 0.0003.
    - c. Select Element Type as Parabolic and click OK.

## 4. View Mesh.

 Generate Mesh Image. The following warning message will be displayed. When you select OK, following four mesh errors are seen in the specification tree.

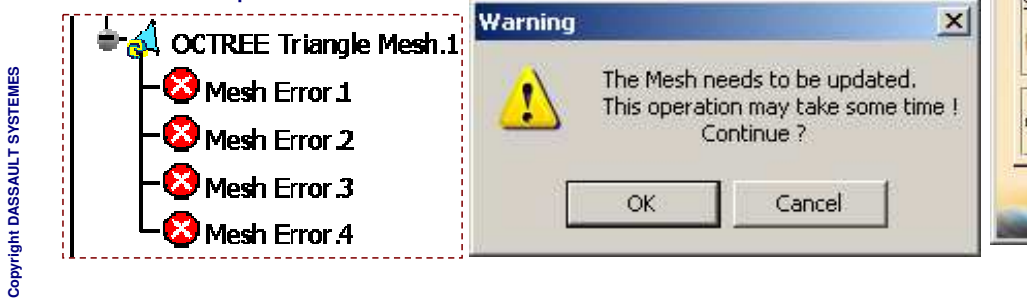

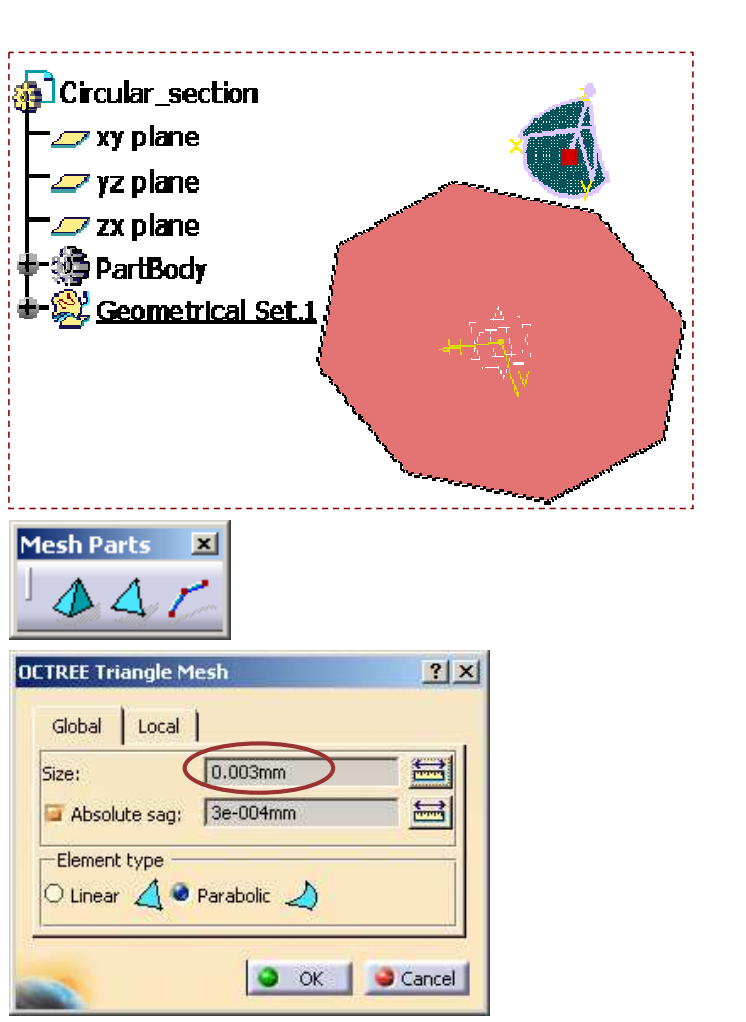

#### STUDENT GUIDE

# Exercise 1E (2/2)

## 5. Change the mesh size.

Change the mesh size to 0.1 mm

N<mark> Analysis Manager</mark> Kalunks Manager.1

- 🔥 Finite Element Model.1

Mesh.1 Properties.1 Materials.1

Nodes and Elements

- a. Double-click on *OCTREE Triangle Mesh.1* in specification tree. Enter *0.1* in **Size** field. Enter **Absolute sag** as *0.01* and click **OK**.
- b. Generate the Mesh Image. Once again you will get the same warning message to update the mesh. When you select OK, *Mesh.1* will appear in the specification tree.

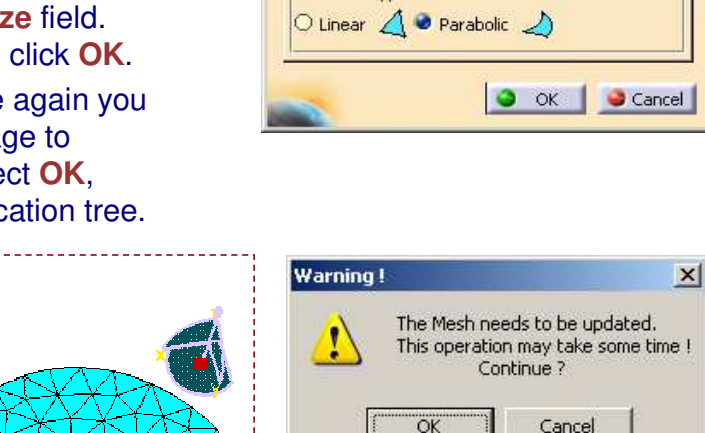

OCTREE Triangle Mesh

Global Local

Absolute sag:

Element type

Size:

0.1mm

0.01mm

Mesh Image with 0.1 mm mesh size

The minimum mesh size value 0.2 mm is a purely theoretical limit above which you are sure to be able to create a mesh. If you have less than this value, may or may not be able to create a mesh. This will be indeterminate because will depend upon the geometry.

? X

÷

÷

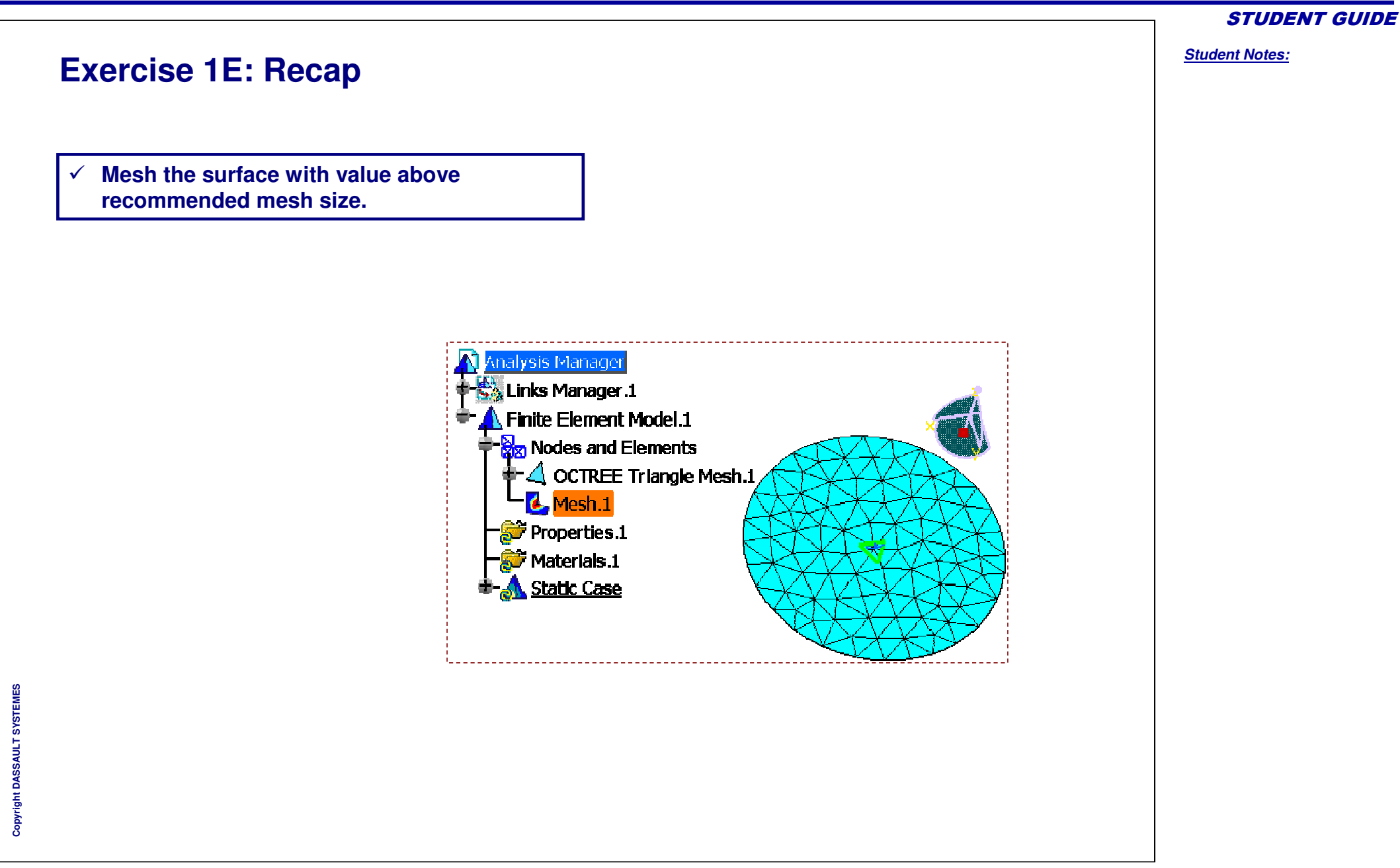

Student Notes:

**Exercise 1F** 

**Recap exercise** 

<u>5 min</u>

In this exercise, you will mesh the non-manifold surface. High-level instructions are provided for this exercise.

By the end of this exercise you will be able to:

 Verify that non-manifold surfaces can not be meshed with the GPS workbench

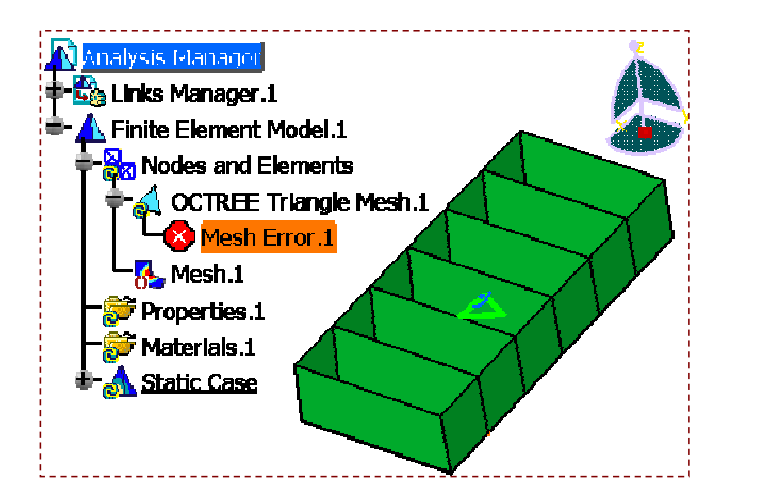

# **Exercise 1F**

### 1. Open a part.

• Open 1F\_NonManifold\_Start.CATPart.

### 2. Create a Static Analysis Case.

- Access Generative Structural Analysis workbench.
- Create a Static Analysis Case.
- 3. Mesh the surface.
  - Mesh the surface with OCTREE Triangle Mesher with default values.

## 4. View Mesh.

 Generate Mesh Image. The following error message will be displayed.

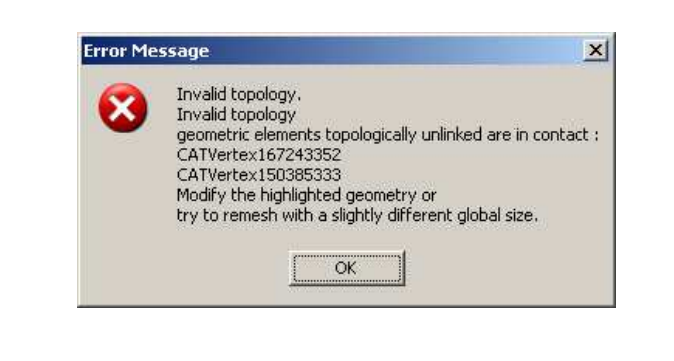

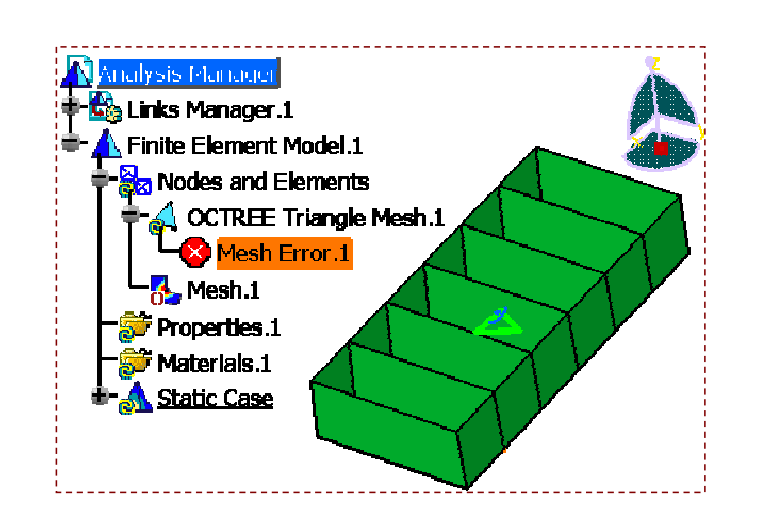

In order to mesh such a part, Advanced Meshing Tools workbench has to be used.

#### STUDENT GUIDE

Student Notes: **Exercise 1F: Recap** Understand that non-manifold surfaces can  $\checkmark$ not be meshed. Analysis Manager 📸 Links Manager 1 🔥 Finite Element Model 1 - Soles and Elements 🔬 OCTREE Triangle Mesh.1 🔀 Mesh Error .1 - 🔼 Mesh.1 😥 Properties.1 🔊 Materials.1 <u> Static Case</u>